# JASMINER X16-Q High-Throughput Quiet Server User Manual

18 pages in total

Catalogue

1

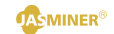

| JASMINER X16-Q                           | 1   |
|------------------------------------------|-----|
| High-Throughput Quiet Server User Manual | 1   |
| I.Product introduction                   | 2   |
| II.Inspection before use                 | 3   |
| 1 .Pre-use inspection                    | 3   |
| 2 .Precautions for use                   | . 3 |
| III .basic instructions                  | 5   |
| 1. Equipment                             | 5   |
| IV.Use and Setup                         | 5   |
| 1. Connection and Inspection             | 8   |
| 2. Configuration of the device           | 8   |
| 4. B ack end configur ation              | 12  |
| 5. Wi-Fi Connection                      | 14  |
| 6. Other configur ation                  | 16  |

# JASMINER X16-Q high throughput quiet server instructions

## I. Product introduction

High-throughput quiet server (model: JASMINER X16-Q) coming from Sunlune Technology development (Beijing) Co., Ltd. ,which is a high cost performance server. Based on independent development of JASMINER X16 highthroughput computing ASIC. The integrated memory and computing structure chip realizes the combination of memory and computing, to meet the memory capacity requirements, and Increased access bandwidth, break through the bottleneck of computing power from the traditional computer architecture, With the provision of sufficient computing power, reduced energy consumption and profile, designed with silent fan, With the help of an integrated architecture and ultra-high throughput, widely applicable to blockchain networks PoW algorithms such as ETCHASH and ETHASH, With standard 3U server shape, it is suitable for IDC server room, household and other scenarios, and brings good ROI to customers.

High-throughput quiet server has excellent computing performance, low power consumption, simple but efficient IO expansion ability and extremely high operating stability to meet the requirements of all different types of customers.

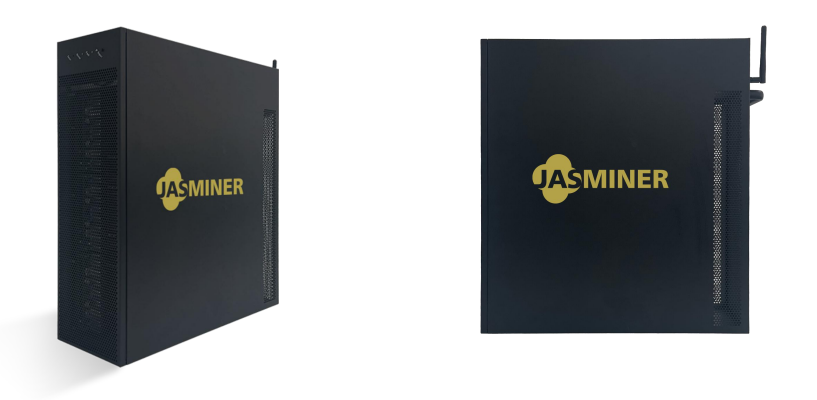

JASMINER X16 High-Throughput Quiet Server

### II. Check before use

- 1 . Check before use
- After unpacking the new machine, please check whether the equipment shell is deformed or the interface is damaged. If there is any damage, please contact the after-sales service for treatment.
- Check the machine for any strange noise, please do not turn on the power and contact the after-sales service if there any metal-to-metal collision sound, screws off or loose.

- 2 . Note on use
- This machine should not connect to any router or switch with POE function;
- Do not stack the machine or cover other objects to keep it cool;
- Please operate the machine in the recommended operating environment (operating temperature: 0-40°C, operating humidity: 5%RH~95%RH non-condensing), so as not to affect the normal operation or performance of the machine;
- Note that the dust and foreign objects, so as not to corrode the motherboard to cause the device can not work properly;
- Please do not modify the machine privately, the resulting damage to the machine is not covered by the warranty.

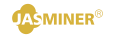

# III. Basic instructions

### 1. Equipment

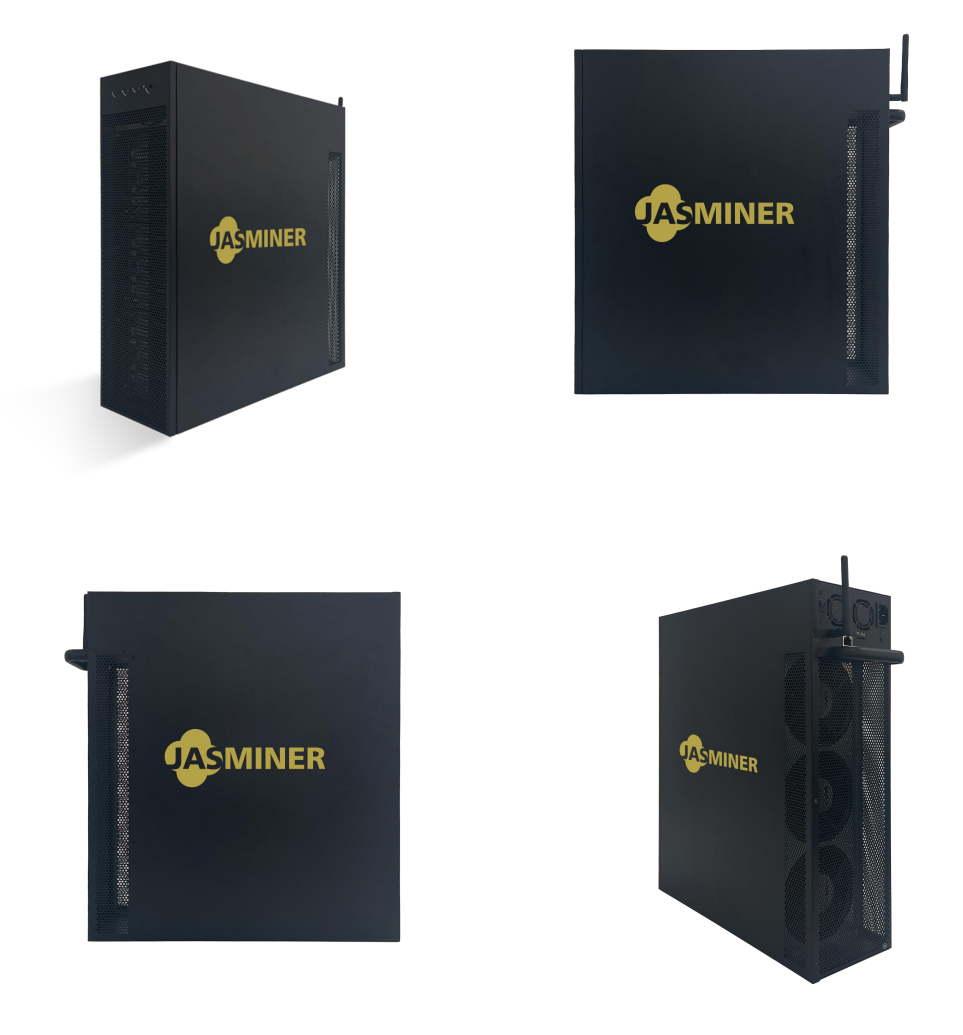

Caution:

Please place the machine according to the placement shown above, do not place the machine in a confined space for operation;

For your safety, it is forbidden to disassemble any screws or fasteners on the product;

This machine generates heat during operation, please avoid touching the case during operation.

2.specification of equipment

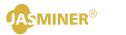

|                        | General Information                                                                                                    |
|------------------------|----------------------------------------------------------------------------------------------------|
| Appearance             | <b>CEMINER</b>                                                                                                    |
| Size                   | 443mm (H) ×410mm (L) ×132.5mm (W)                                                                                                    |
| Weight                 | 10 kg                                                                                                    |
|                        | Technical Specifications                                                                                                    |
| Processor              | JASMINER X16-Q                                                                                                    |
| Memory                 | 8 GB                                                                                                    |
| Algorithm              | ETCHASH/ETHASH                                                                                                    |
| Network<br>connections | RJ 45 Ethernet 10 / 100 / 1000M& 802.11b / g / n 2.4GHz WiFi                                                                                                    |
| Port                   | TF card port, power port, RJ 45 network cable interface                                                                                                    |
| Power                  | 200-240V, 50 / 60Hz, 3.6 A, 1200 W ± 10%, with a built-in power supply                                                                                                    |
| Cooling style          | Fans                                                                                                    |
| Operating<br>system    | Linux                                                                                                    |
| Function               | With the characteristics of the memory and computing integrated<br>architecture and ultra-high throughput, it widely applied to the PoW of<br>the blockchain network which using ETCHASH or ETHASH algorithms.<br>Remote control through the network interface can provide high<br>throughput computing services without access to traditional peripheral<br>devices (such as mouse, keyboard, display, etc.). |
|                        | Environmental Specification                                                                                                    |
| Working<br>temperature | 0-40°C                                                                                                    |
| Working<br>humidity    | 5% RH-95% RH                                                                                                    |
| Work<br>altitude       | Below 2000 meters                                                                                                    |

3. Interface and description

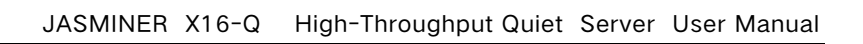

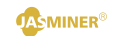

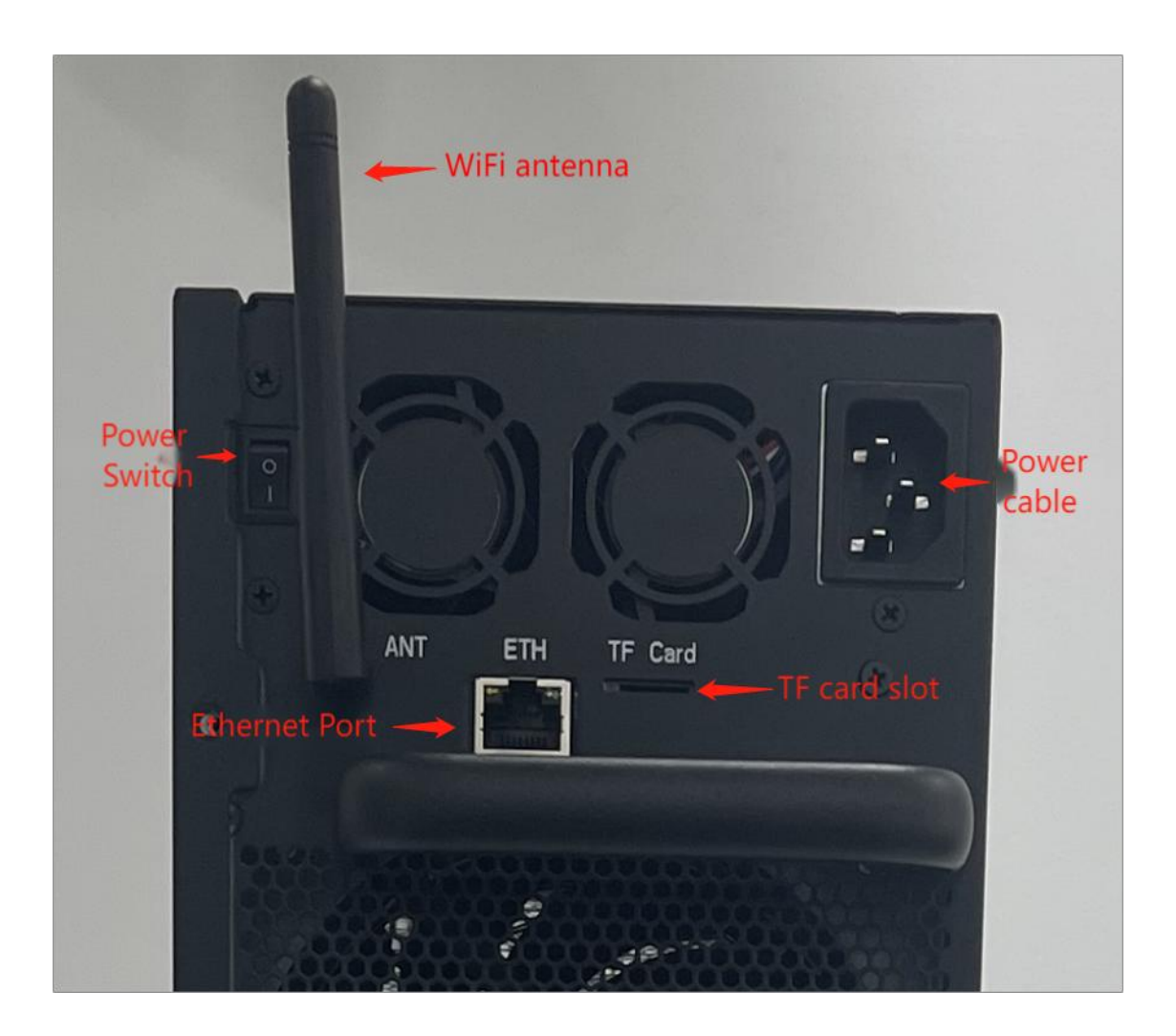

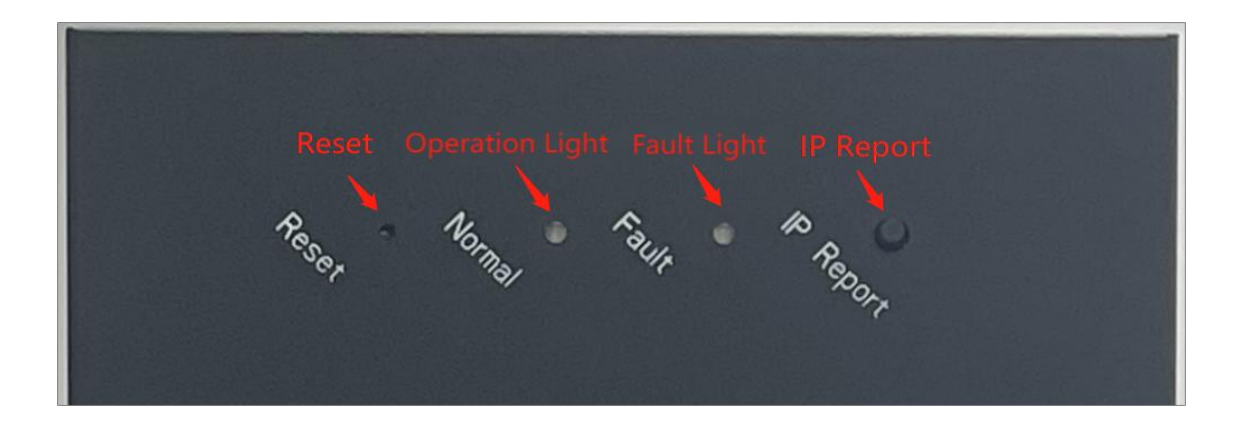

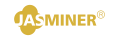

| TF card                 | The TF card slot                                                                     |
|-------------------------|--------------------------------------------------------------------------------------|
| IP Report               | Using IP Report software, the high-throughput server IP will be feedback to computer |
| ETH                     | Network cable interface                                                              |
| Reset                   | Restore the factory setting button                                                   |
| Fault Light(red)        | The blinking indicates that a fault has occurred                                     |
| Operation Light (green) | The flashing light indicates that the machine is working properly                    |
| WiFi antenna            | Wireless Network Antenna                                                             |

## IV. Use & Setup

1. Wiring & inspection

A) Network cable connection: insert the RJ 45 crystal head into the Ethernet port (shown as ETH on machine back), pay attention to the direction when plugging the cable, and please insert the crystal head in place;

B) Power cable connection: Please connect the 120V-240V AC power supply to operate correctly;

C) WiFi link: Please link the WiFi antenna to the corresponding interface of the machine.

2. Configure the machine

Configure the machine by JASMINER IP group control software Download the IP group control management software from following path: JASMINER website $\rightarrow$ support $\rightarrow$ Installation $\rightarrow$ guide & firmware $\rightarrow$ other  $\rightarrow$ software & firmware

Install the jasminer program (IP group control management software) on Windows OS, double-click to run, and note that the computer needs to be in the same network segment with the machine;

After successful installation, see the figure below, click "generate"  $\rightarrow$  "scan" in the software interface to scan machine's IP, the the relevant information will automatically pop up after scanning is complete;

| Jasminer                                                                                                    |                                                                                                    |                                                                                                    | - 0 ×                                                                                                    |
|----------------------------------------------------------------------------------------------------|----------------------------------------------------------------------------------------------------|----------------------------------------------------------------------------------------------------|----------------------------------------------------------------------------------------------------|
| My Devices Settings                                                                                                    |                                                                                                    |                                                                                                    | Ла                                                                                                    |
| IP Ranges         Generate         Configure II           Select         IP Ranges         1         user         10, 166, 1, 2–10, 168, 1, 254                             | Poil:         outfiguration           Poil:         wiltet/account           D:1         stratumetral://c=ss.bitdop.ene:443         sknljunniner           D:2         stratumetral://c=ss.bitdop.ene:6688         sknljunniner           D:2         stratumetral://c=ss.bitdop.ene:6688         sknljunniner           D:2         stratumetral://c=ss.bitdop.ene:6688         sknljunniner | Password         Hiner muffix           123         0 Mo O ip         Co           123         0 Mo O ip         Mo           123         0 Mo O ip         Mo                                                                                                    | in sto v<br>etc<br>etc<br>etc<br>sto<br>sto<br>storing<br>Start Monitoring                                                           |
|                                                                                                    | Start Scan Configure Reboot Reset                                                                                                    | 1006<br>Switch DBCP Start Flash Stop Flash                                                                                                    | Export Interval: 90 v                                                                                                    |
| Select All         Amount: 2           Select Hiner IF Running Status         Type         Real-tim           1         10.168.1.192 Active         JASHIMER X16-Q0.00 MG/s | Successful Displ: Save     Reakrate Average Maskrate Running time Coins Frequency Fool     0.0 K/s     Okkist etc.,il Sc0 stratusttep://etc.                                                                                                    | Select. Firmware         Upgrade Firmware           1         Riner 1         Fool 2           1. 62pool. com 66000         juminer012         stratestrates | re Change password <u>Display Miners</u><br><b>Einer 2 Feel 3</b><br>sel.com/6000 jauminer2023 jauminer012 stratus*trp://streiil.f2p |
|                                                                                                    |                                                                                                    |                                                                                                    |                                                                                                    |
|                                                                                                    |                                                                                                    |                                                                                                    |                                                                                                    |
|                                                                                                    |                                                                                                    |                                                                                                    |                                                                                                    |
|                                                                                                    |                                                                                                    |                                                                                                    |                                                                                                    |

• Check the machine needs to be configured

| anges                                                     | Generate                                  | Configure IP                                                                                                    | Pool configuration<br>Pools                                                                |                        | vallet/account                                                                               | Password                                                                                                    | Miner suffix                                                                                                    |                                                                                                    |                                                    |                                    |
|-----------------------------------------------------------|-------------------------------------------|----------------------------------------------------------------------------------------------------|--------------------------------------------------------------------------------------------|------------------------|----------------------------------------------------------------------------------------------|----------------------------------------------------------------------------------------------------|----------------------------------------------------------------------------------------------------|----------------------------------------------------------------------------------------------------|----------------------------------------------------|------------------------------------|
| elect IP                                                  | Ranges<br>2-10, 168, 1, 254               |                                                                                                    | I stratum+ssl:                                                                             | //c-ss.bitdog.one:443  | zksljasminer                                                                                 | 123                                                                                                    | 🗌 🔿 No 🧿 ip Co                                                                                                    | ins etc 💌                                                                                                    |                                                    |                                    |
|                                                           |                                           |                                                                                                    | 2 stratum+ssl:                                                                             | //c-ss.bitdog.one:6688 | zksljasminer                                                                                 | 123                                                                                                    | 🗌 🔿 No 🗿 ip 🛛 M                                                                                                    | ode Efficiency 🔹                                                                                                    | Start Mon                                          | nitoring                           |
|                                                           |                                           |                                                                                                    | 🛛 3 [stratum+ssl:                                                                          | //c-ss.bitdog.one:8888 | zksljasminer                                                                                 | 123                                                                                                    | 🔿 No 🧿 ip 🛛 Proto                                                                                                    | col getwork 🔹                                                                                                    |                                                    |                                    |
|                                                           |                                           |                                                                                                    |                                                                                            |                        | 1                                                                                            | 10%                                                                                                    |                                                                                                    |                                                                                                    |                                                    |                                    |
|                                                           |                                           |                                                                                                    | Start Scan                                                                                 | Configure              | Reboot Reset                                                                                 | Switch DHCP Start                                                                                                    | Flash Stop Flash                                                                                                    | Export                                                                                                    | Interval:                                          | 90                                 |
|                                                           |                                           |                                                                                                    |                                                                                            |                        |                                                                                              |                                                                                                    |                                                                                                    |                                                                                                    |                                                    |                                    |
| tet All<br>Timer IP<br>10.168.1.192<br>10.168.1.196       | <b>Bunning Status</b><br>Active<br>Active | Aaount: 2<br>Type Real-ti<br>JASHINER X16-0<br>JASHINER X16-0<br>5365.14                                                   | Successful Displ:<br>ac Haskrate Average Ha<br>HU/s 1974.63 MD/s<br>HU/s 5677.69 MD/s      | Save                   | nz Frequency Fool 1<br>ril 220 stratus*tey://ste-ril f<br>ril 550 stratus*tey://ste-ril f    | Select<br>Epsel con:6000 juniner2023.junine<br>Epsel.com:6200 juniner2023.junine                                                                                                    | Firmwaro Upgrade Firmwaro<br>Poel 2<br>stratum*tep://ste-zil.22<br>stratum*tep://ste-zil.22                                                                                                    | are Change password<br>Eine<br>poel. con: 6200 jaminer2023.<br>poel. con: 6200 jaminer2023.                                                                                                    | r 2<br>janniner012 stratum<br>janninerxp stratum   | Display <br>n+tcp://e<br>n+tcp://e |
| et åll<br>10.168.1.192<br>10.168.1.196                    | Banning Status<br>Activa<br>Activa        | Anount: 2<br><b>Type Real-t</b><br>JASMINER 116-Q 1643.66<br>JASMINER 116-F 5365.14                                        | Successful Disple     Machaeta Average Ma     U74 63 MG/s     U74 63 MG/s     Se77.69 MG/s | Save                   | as frequency Peal 1<br>all 550 strainstry/faterill f<br>all 550 strainstry/faterill f        | Salect .<br>Finn 1<br>Spel con 6000 junise/2022.junise<br>Spel con 6000 junise/2022.junise                                                                                                    | Firmere Upgrade Firme<br>Peel 2<br>2012 stratum=tep://sto-ril.f2<br>2012 stratum=tep://sto-ril.f2                                                                                                    | are Change parsword<br>Biae<br>peal. con: 6200 juniare2023.<br>peal. con: 6200 juniare2023.                                                                                                    | r 2<br>.jasminer012 stratum<br>.jasminerup stratum | Display !                          |
| et All<br><b>Biner IF</b><br>10.168.1.192<br>10.168.1.196 | Running Status<br>Active<br>Active        | Anount : 2<br>Type Real—ti<br>JAMMER II:e-2 1643 66<br>JAMMER II:e-7 5565.14                                               | Successful Displ:<br>Kaakrate Average Ma<br>RU/s 1974.63 KD/s<br>RU/s 5677.69 KD/s         | Save                   | ns Frequency Fool 1<br>rill 550 fortuberty://det-rill.f<br>rill 550 stratusetty://det-rill.f | Solver<br>Jean ene 2000 juniar2020 juniar<br>Jean ene 2000 juniar2020 juniar                                                                                                    | Firmer Upgrade Firme<br>Firmer Feel 2<br>of2 irradefic/Areal 25<br>irradefic/Areal 25<br>irradefic/Areal 25                                                                                                    | aro Change parrord<br>Fia<br>pel. cm:6200 jianiar20223<br>pel. cm:6200 jianiar2023                                                                                                    | r 2<br>jusineO2 stratue<br>jusinery stratue        | Display /                          |
| et All<br><b>Biser IF</b><br>10.168.1.192<br>10.168.1.196 | Running Status<br>Active<br>Active        | Jacount : 2           Type         Rol-1-1           JUDITRE III-0         1643 66           JUDITRE III-0         5365.14 | Deccentul Displi     No. 1                                                                 | Stave                  | as Frequency Pool 1<br>ril 550 stratuetty://sterill.f<br>ril 550 stratuetty://sterill.f      | Solect<br>Junite Constantion<br>Spell ene Constantion<br>Spell ene Constantion<br>Juniter<br>Station<br>Juniter<br>Station<br>Juniter<br>Juniter<br>Station<br>Juniter<br>Juniter | Filtmare Upgrade Firm<br>Felt 2<br>077 der Alexandr<br>utraduction (Area) (Arightson<br>utraduction (Area) (Arightson<br>utraduction (Arightson))<br>utraduction (Arightson)<br>utraduction (Arightson)<br>utraduction (Aright | Change patrend<br>Film<br>Seal con (200) junitari<br>Seal con (200) junitari<br>Seal con ( | r 2<br>janiner012 stratur<br>janinerup stratur     | Display                            |

• Copy and paste the obtained minining pool address at the Pools, and then copy and paste the sub-account (worker) at the wallet / account (if you choose ETC + ZIL dual-mining, please get the dual-mining address from your mining pool)

| y Devices<br>nges<br>lect IP Ran<br>user 10.168.1.2-10. | Settings<br>Generate Cor<br>ges<br>168. 1. 254 | nfigure IP        | ol configuration     |                    | ۰              |                              |                      |                      |                     |                 |                    |                         |               |
|---------------------------------------------------------|------------------------------------------------|-------------------|----------------------|--------------------|----------------|------------------------------|----------------------|----------------------|---------------------|-----------------|--------------------|-------------------------|---------------|
| nges (lect IP Ran<br>user 10, 168, 1, 2-10,             | Generate Coe<br>ges<br>168. 1. 254             | nfigure IP        | ol configuration     |                    | <u> </u>       |                              |                      |                      |                     |                 |                    |                         |               |
| elect IP Ran<br>user 10.168.1.2-10.                     | ges<br>168. 1. 254                             |                   | 1 [atactustes]://a   |                    | vallet/account |                              | Password             | Miner                | suffix              |                 |                    |                         |               |
|                                                         |                                                |                   | · [straterost.//o    | ss.bitdog.one:443  | rksljasminer   |                              | 123                  | O No                 | • ip                | Coins et        | .c •               |                         |               |
|                                                         |                                                |                   | 2 stratum+ssl://c-   | ss.bitdog.one:6688 | zksljasminer   |                              | 123                  | O No                 | O ip                | Mode Ef         | ficiency •         | Start                   | Monitoring    |
|                                                         |                                                |                   | 3 stratum+ssl://c-   | ss.bitdog.one:8888 | zksljasminer   |                              | 123                  | O No                 | O ip                | Protocol ge     | twork •            |                         |               |
|                                                         |                                                |                   |                      |                    |                | 100%                         |                      |                      |                     |                 |                    |                         | _             |
|                                                         |                                                |                   | Start Scan           | Configure          | Reboot         | Reset Swite                  | h DHCP S             | tart Flash           | Stop 1              | lash            | Export             | Interval:               | 90            |
| .ect All                                                | Amount                                         | ::2 🛃 S           | uccessful Displ: 🛃 S | iave               |                | 9                            | Sel                  | ect Firmware         | Upgrade 1           | irnware         | Change password    |                         | Display Mi    |
| 10. 168. 1. 192 Act                                     | ve JASMINEE X1                                 | 16-Q 1643.66 MH/s | 1974.63 MH/s         | 3d21h21a11s etc_z  | il 520 stratum | *top //ets=zil f2pool.osm 65 | 00 jasniner2023. jas | n<br>miner012 stratu | ree<br>+tcp://etc=: | il. f2pool. com | 6200 jazniner2023. | r z<br>jasniner012 stra | atun+top://er |
|                                                         |                                                |                   |                      |                    |                |                              |                      |                      |                     |                 |                    |                         |               |
|                                                         |                                                |                   |                      |                    |                |                              |                      |                      |                     |                 |                    |                         |               |
|                                                         |                                                |                   |                      |                    |                |                              |                      |                      |                     |                 |                    |                         |               |
|                                                         |                                                |                   |                      |                    |                |                              |                      |                      |                     |                 |                    |                         |               |
|                                                         |                                                |                   |                      |                    |                |                              |                      |                      |                     |                 |                    |                         |               |
|                                                         |                                                |                   |                      |                    |                |                              |                      |                      |                     |                 |                    |                         |               |
|                                                         |                                                |                   |                      |                    |                |                              |                      |                      |                     |                 |                    |                         |               |

🔹 Jasm

• Single mining ETC, select ETC algorithm, dual-mining select ETC + ZIL dualmining (note that previous address and algorithm selection should be the same);

| Ranges Generate Confi                                                                                                    | P 1                                                                                                    | 12                                                                                                    |                                                                                                    | W                                                                                                    |                                                                                                    |                                                                                                    |
|----------------------------------------------------------------------------------------------------|----------------------------------------------------------------------------------------------------|----------------------------------------------------------------------------------------------------|----------------------------------------------------------------------------------------------------|----------------------------------------------------------------------------------------------------|----------------------------------------------------------------------------------------------------|----------------------------------------------------------------------------------------------------|
| Select IP Ranges                                                                                                    | Pools I stratum+ssl://c-ss.bitdog.one                                                                                                    | ::443 zksljasminer                                                                                                    | Password<br>123                                                                                                    | Niner suffix                                                                                                    | Coins etc •                                                                                                    | ר                                                                                                    |
|                                                                                                    | 2 stratum+ssl://c-ss.bitdog.one                                                                                                    | :6688 [zksljasminer                                                                                                    | 123                                                                                                    | O No O ip                                                                                                    | Mode etc.zil                                                                                                    | Start Monitorin                                                                                                    |
|                                                                                                    | Stratum+ssl://c-ss.bitdog.one                                                                                                    | :8888 [rksljasminer                                                                                                    | 123                                                                                                    | 🔘 No 🗿 ip                                                                                                    | Protocol getwork •                                                                                                    | -                                                                                                    |
|                                                                                                    | Start Scan Configure                                                                                                    | Reboot Reset                                                                                                    | 100%<br>Switch DHCP                                                                                                    | art Flash Stor                                                                                                    | Flash Fynart                                                                                                    | Interval: 90                                                                                                    |
| Select All Amount: 2                                                                                                    | 2 Successful Displ: Save                                                                                                    | Nubber Nubber                                                                                                    | Sele                                                                                                    | ct Firmware Upgrade 1                                                                                                    | Firmware Change password                                                                                                    | Display                                                                                                    |
| Select Hiner IF Running Status Type<br>10.168.1.192 Active JASMINER 216-0                                                                                                    | Real-time Mashrate         Average Mashrate         Running t           0.00 MD(/s         0.00 MD(/s         0.00 MD(/s         0.00 MD(/s                                                                                                    | ine Coins Frequency Pool<br>eto_ril 520 stratun*tep://sto-ril                                                                                                    | 1 Einer 1<br>f2posl. com:6200 junniner2023. ius                                                                                                    | Poe<br>niner012 stratum+top://etc-                                                                                                    | 1 2 <b>Biner</b><br>ril f2pool.com:6200 jazminer2023.i                                                                                                    | 2<br>asminarOl2_stratum*tep://                                                                                                    |
|                                                                                                    |                                                                                                    |                                                                                                    |                                                                                                    |                                                                                                    |                                                                                                    |                                                                                                    |
|                                                                                                    | orking trequenc                                                                                                    | y, the detau                                                                                                    | ΙΙ ΙS ΕΠΙΟΙ                                                                                                    | ency (:                                                                                                    | ) (UUIVIHZ                                                                                                    | Version: 2.3.8                                                                                                    |
|                                                                                                    | (500) M                                                                                                    |                                                                                                    |                                                                                                    |                                                                                                    | , , , , , , , , , , , , , , , , , , ,                                                                                                    | ,                                                                                                    |
| available Bala                                                                                                    | ance (520Mhz                                                                                                    | ) or Perform                                                                                                    | nance (5                                                                                                    | 50Mhz)                                                                                                    | ,                                                                                                    |                                                                                                    |
| Jasminer<br>My Devices Settings                                                                                                    |                                                                                                    |                                                                                                    |                                                                                                    |                                                                                                    |                                                                                                    | -                                                                                                    |
| .P Ranges Generate Com<br>Select IP Ranges                                                                                                    | figure IP Pool configuration<br>Pools                                                                                                    | wallet/account                                                                                                    | Password                                                                                                    | Miner suffix                                                                                                    | Coins etc •                                                                                                    |                                                                                                    |
| 1 user 10.168.1.2-10.168.1.254                                                                                                    | Intratumental://over.bitdog.o                                                                                                    | ne 4488                                                                                                    | 123                                                                                                    |                                                                                                    | Hoda Efficiency                                                                                                    | Start Monitorir                                                                                                    |
|                                                                                                    | 3 stratunes://ows.bitdog.o                                                                                                    | na-8888                                                                                                    | 123                                                                                                    |                                                                                                    | Balance<br>Professal                                                                                                    |                                                                                                    |
|                                                                                                    | S Stratursst.//ess.bruog.o                                                                                                    | NF.0000 J (IKII) MAINEI                                                                                                    | 100%                                                                                                    |                                                                                                    | FIG. COL COL                                                                                                    |                                                                                                    |
|                                                                                                    | Start Scan Configure                                                                                                    | Reboot Reset                                                                                                    | Switch DHCP S                                                                                                    | tart Flash Stop                                                                                                    | Flash Export                                                                                                    | Interval: 90                                                                                                    |
|                                                                                                    |                                                                                                    |                                                                                                    |                                                                                                    |                                                                                                    |                                                                                                    |                                                                                                    |
| Slot All Anore<br>Slot Kine IF Examing State 779<br>10.101.001.102 Anti-r pollogs In<br>10.1001.001.000 Arti-r pollogs In                                                                                                    | 1 2 Buccessful Dimpl. B Save<br>Real-time Real-time Real-terms Real-terms<br>0-9 1663 06 RU/s 10914 63 RU/s 320121a1<br>0-7 5505 14 RU/s 5677.08 RU/s 320233346                                                                                                    | tim Coint Propanary Paul<br>is et., ill 50 stratestor//stre<br>etc., ill 50 stratestor//stre                                                                                                    | 501<br>1 Eyrel on 600 junine2023 ju<br>1 Eyrel on 600 junine2023 ju                                                                                                    | net Faravaro<br>laiaar012 stratus+tep://sec<br>miaar22 stratus+tep://sec                                                                                                    | Firmware Change parrword<br>al 2 Einer<br>rill Rysel.cm.6000 juminer0023 j<br>rill Rysel.cm.6000 juminer0023 j                                                                                                    | 2<br>assiner012 stratus+tep://                                                                                                    |
| Select All         Asount:           Select Kiser IP Ressing State         Type           10         10.161.102 Artive         Type           2         10.168.1.109 Artive         padDEB IN                                                                                                    | : 2 Successful Dimpl. © Suve<br>Red-Tim Fachatis Forega Fachatis Foreign<br>(9 160 08 NU/4 1974 63 NU/4 34211541<br>647 5305 14 NU/4 5677.09 NU/4 342053760                                                                                                    | ties Criat Frequency Feed<br>is etc.il 500 stratewide//drem<br>a etc.il 500 stratewide//drem                                                                                                    | l Byel en 600 juniar000 ju                                                                                                    | net Firmers Regrode                                                                                                    | Firward Change parword<br>A 2 Black Company<br>H Byrel. etc. (00) junise0003 j<br>Hill Epsel. etc. (000) junise0003 j                                                                                                    | 2<br>analiantiti inraherteg //                                                                                                    |
| Salact All Anore State 797<br>Calact Biar 17 Realing State 797<br>0 10 106 1.100 Active posses in<br>0 10 106 1.100 Active posses in<br>0 10 106 1.100 Active posses in                                                                                                    | : 2 Successful Dimpl. © Suve<br>Rud-Tim Fakhati Krage Kachati Kamig<br>(9 640 8 W/v 1974 6 8 W/v 342155a)<br>647 5565 14 W/v 5677.09 W/v 342053760                                                                                                    | ties Colar Frequency Feed<br>is etc.il 200 stratewide//derm<br>a etc.il 200 stratewide//derm                                                                                                    | . L Fine<br>1. Diped one COT publication (COT )<br>1. Byped one COT publication (COT )<br>1. Byped one COT publication (COT )                                                                                                    | et Finner<br>Bandti<br>stratertg//de<br>alarg stratertg//de                                                                                                    | Firward Change parword<br>A 2 Base<br>11 Epsel. ecc. (00) junise0003 j<br>12 Epsel. ecc. (000) junise0003 j<br>12 Epsel. ecc. (000) junise0003 j                                                                                                    | 2.<br>anniaerty in the test of //                                                                                                    |
| Statet All         Assort           \$1 Let Kiser IF Assis State         Type:           \$1 Let Kiser IF Assis State         Type:           \$2 Let Kiser IF Assis State         DOUBS II           \$2 Let Kiser IF Assis State         DOUBS II           \$2 Let Kiser IF Assis State         DOUBS II           \$2 Let Kiser IF Assis State         DOUBS II           \$2 Let Kiser IF Assis State         DOUBS II           \$2 Let Kiser IF Assis State         DOUBS II           \$2 Let Kiser IF Assis State         DOUBS II           \$2 Let Kiser IF Assis State         DOUBS II                                                                                                    | : 2 Successful Dimpl: 5 Save<br>Real-Time Kakhata Kerage Kakhata Kenaje<br>0 1804 08 KV<br>0 1804 08 KV<br>1807 1918 18 KV<br>1807 1918 18 KV<br>1807 1918 18 KV<br>1807 1918 18<br>1807 1918 18<br>1807 1918 18<br>1807 1918 1918 1918 1918 1918 1918 1918 191                                                                                                    | tie Criz Frequesy Feal<br>i etc.il E00 Stratevic//dtra<br>s etc.il 550 Stratevic//dtra                                                                                                    | 1 <b>Eine</b><br>1 <b>Gynal ene 2000</b> juniser2022 ju                                                                                                    | et Example<br>in all and a standard of the standard of the standa                                                                                                    | Firmer Outperformation                                                                                                    | Zeniandite<br>Association for the reg. //<br>association for the reg. //<br>version: 2.3.0                                                                                                    |
| Select All     Assert       Sole to All 100 Active     Definition of the Active       Sole to All 100 Active     Definition of the Active       Image: Sole to All 100 Active     Definition of the Active       Image: Sole to All 100 Active     Definition of the Active       Image: Sole to All 100 Active     Definition of the Active       Image: Sole to All 100 Active     Definition of the Active       Total Hash: 7082.32     Image: Sole to All 100 Active       Image: Sole to All 100 Active     Sole to All 100 Active                                                                                                    | : 2 Successful Dimpl: 5 Save                                                                                                    | tie Crin Frequency Feal<br>in 4t-pil 500 Statuted//dtra<br>s 4t-pil 500 Statuted//dtra                                                                                                    | 1 <b>Eine</b><br>1 <b>Gynal ene 200</b> junius/2023 ju<br>1 fiyeni ene 2000 junius/2023 ju                                                                                                    | et Finner<br>Biadit interacting<br>interacting<br>interacting<br>interacting<br>interacting<br>interacting                                                                                                    | Firmer Conge parents<br>1.2 Firmer Conge parents<br>1.2 Firmer Conge parents<br>1.1 Epsel. cos 6000 junclase 2020 j<br>11 Epsel. cos 6000 junclase 2020 j                                                                                                    | Zestim<br>aminantific tractorersp.//<br>tractorersp.//<br>Version: 2.3.0                                                                                                    |
| Balect All     Assert       Sole of Biser IF Rearing States     Type       Image: Image IF Rearing States     Type       Image: Image IF Rearing States     Type       Image: Image IF Rearing States     Type                                                                                                    | 1 2 Successful Dirple Save       Relative Kenderte Name       Relative Kenderte Name       South Save       Statution       Save   Figure 20 Pool configuration Pools                                                                                                    | ties Crisk Freemany Feel<br>is at; 11 50 training for the strong of the strong of the str                                                                                                    | 1 <b>Figure 2000</b> Junitar9002 ju<br>11 Byel 2000 Junitar9002 ju                                                                                                    | And Fixmers<br>Regardle<br>alsoriti<br>terrementing<br>terrementing<br>Kiner auffix                                                                                                    | Firmer Outperformation                                                                                                    | Zensinetti er tvortog //<br>Maniaetti er tvortog //<br>Verzioni 2.3.8                                                                                                    |
| Solect All         Assert State T           Solect Bills 100 Activ         PCOMES IN           Image: Solect State T         PCOMES IN           Image: Solect State T         PCOMES IN           Image: Solect State T         PCOMES IN           Image: Solect State T         PCOMES IN           Image: Solect State T         PCOMES IN           Solect III Panees         Com           Solect III Panees         Com                                                                                                    | 1 2 Concernent Dirpl. Save  Real-life Relate Forege Reducts Penale  Real-life Relation Forege Reducts  Real-life Relation  Fool configuration  Fools  Fools  I (rtratum/sel///e-s.bitdg.c)                                                                                                    | tie Cria Frequency Fold<br>in etc.il 500 statuted //dre<br>s etc.il 500 statuted //dre<br>s etc.il 500 statuted //dre<br>s etc.il 500 statuted //dre                                                                                                    | Patzverd                                                                                                    | Niner suffix                                                                                                    | Firmer Course the second second secon                                                                                                    | Yerrion: 2.3.8                                                                                                    |
| Balet All         Assert           Solet Biles IP Assis State         Type           Solet Biles IP Assis         POTER IN           Image: Image IP Assis         POTER IN           Total Bash: 7652.32         PotEr In           Image: Image IP Assis         Control           Solet IP Assis         Settings           Solet IP Assis         Control           Solet IP Assis         Control                                                                                                    | Figure 37       Pool configuration       Pool configuration                                                                                                    | vallet/account<br>ne:443<br>re:443<br>r | Parrord<br>12<br>Parrord<br>13<br>12<br>12<br>12<br>123<br>123                                                                                                    | Niser suffix                                                                                                    | Firware Competence<br>at 2 Firware (Competence)<br>at 2 Firware (Competence)<br>vil Eprel. com (COM) juminer(COM) j<br>vil Eprel. com (COM) juminer(COM) j<br>Competence<br>Competence<br>Note Efficiency                                                                                                    | Zensinerite<br>Zensinerite<br>saminerity<br>strainerity<br>version:<br>2.3.0                                                                                                    |
| Balect All     Assertion       Solart Biner IP Reading State     Top       Balect Biner IP Reading State     Top       Balect Biner IP Reading State     JOUTER IN       Balect Biner IP Reading State     JOUTER IN       Fotal Binh: 7682.32     Saturation       Basinger     Saturation       Solect IP Reages     Conf       Base ID 10.166.1.2-10.166.1.254     Conf                                                                                                    | Figure 20<br>Foll configuration<br>Polls<br>Foll configuration<br>Polls<br>(transacture)://e-ze.bitdg.c.<br>2 (transacture)://e-ze.bitdg.c.<br>3 (transacture)://e-ze.bitdg.c.<br>3 (transacture)://e-ze.bitdg.c.                                                                                                    | <pre>vilet/account<br/>me:643 skeljaanier</pre>                                                                                                    | Paravard<br>127<br>13 Epsel area (000)<br>14 Epsel area (000)<br>14 Epsel area (                                                                                                    | Winer suffix<br>No 0 ip<br>0 No 0 ip<br>0 No 0 ip                                                                                                    | Firmer<br>a 2<br>a 2<br>b 2<br>come<br>til Revel. cos (000 juniaec003 j<br>til Revel. cos (000 juniaec003 j<br>til Revel.                                                                                                    | Version 2.3.0                                                                                                    |
| Balect All     Assertion       Solart Banks 100 Active     Total State       Balect Banks 100 Active     JOSTER IN       Balect Banks 7682.32     JOSTER IN                                                                                                    | Figure 19 Foil configuration<br>Poil configuration<br>Poil configuration                                                                                                    | <pre>vilet/account ms:t43 vilet/account ms:t43 vile</pre>                                                                                                    | Parameter           1         Film           1         Film           <                                                                                                    | Viewer official<br>billion of the second second                                                                                                    | Firmer County parents                                                                                                    | Version: 2.3.0                                                                                                    |
| Balect All         Assourt           Color         Non 100 State         Type           Diame         Non 100 State         Type           Diame         Non 100 State         Type           Diame         Non 100 State         Type           State         Settings         Control           Setter         IP Ranges         Control           Setter         IP Ranges         Control           Setter         IP Ranges         Control           Setter         IP Ranges         Control           Setter         IP Ranges         Control           Setter         IP Ranges         Control           Setter         IP Ranges         Control           Setter         IP Ranges         Control                                                                                                    | 1 2 Successful Birgli Saw<br>Turbic Line Fabric Forege Kachet Losing<br>60 1600 00 KUV SUCCESS<br>61 1500 00 KUV SUCCESS<br>61 5005 14 KUV S017.00 KUV SUCCESS<br>61 5005 14 KUV S017.00 KUV SUCCESS<br>61 5005 14 KUV S017                                                                                                    | <pre>willer/scount no:443 willer/scount no:6008 kkeljaniner no:6008 kkeljaniner </pre>                                                                                                    | Partword           123           123           123           123           123           123           123           123           123           123           123           123                                                                                                    | Niner puffix<br>Niner puffix<br>Niner puffix<br>Niner puffix<br>Nine puffix<br>Nine puffix<br>N                                                                                                    | Firmers Connet parameter<br>a 2 New Connet Connection (Connection)<br>a 2 New Connection (Connection)<br>a 2 New Connection (Connection)<br>a 2 New Connection (Connection)<br>Connection (Connection)<br>Connec                                                                           | Verzion: 2.3.0                                                                                                    |
| Balect All         Description           Color         100 100 100 Active         JOSTER IN           Color         100 100 100 Active         JOSTER IN           Color         100 100 100 Active         JOSTER IN           Color         100 100 100 Active         JOSTER IN           Total Hash:         7662. 32         Settings           Remote:         Image:         Control           Setect         IP Renges         Control           Guest International Color         1.264         Control           Setect         IP Renges         Control           Setect All         Kanout 1         Association           Setect All         IP Renges         Control           Setect All         Date: 1.264         Joster International Color                                                                                                    | 1 2 Successful Birgli Save          Image: International Control of International Control of International Conternational Control of Internati                                                                                                    | <pre>size Crize Prequescy Pall s = st_cill 550 stratewice///street s = st_cill 550 stratewice///street stratewice//street stratewice/street stratewice/street stratewice/street st</pre>                                                                                                    | Parrord           1         File           1         Figel ene (00)           1         Figel ene (00)           1         Figel ene (00)           123         123           100         123           11         Figel (19)           11         Figel (19)           11         Figel (19)                                                                                                    | Niner suffix<br>Niner suffix<br>Niner suffix<br>No ip<br>No ip<br>No ip<br>No ip<br>No ip<br>No ip<br>No ip<br>No ip<br>No ip<br>No ip<br>No ip<br>No ip<br>No ip<br>No ip<br>No ip<br>No ip<br>No ip<br>No ip<br>No ip<br>No ip<br>No ip<br>No ip<br>No ip<br>No ip<br>No ip                                                                                                    | Firmers Conner parentel i Conner parentel i Conner et al  conner et al  conner et al                                                                                                    | Version: 2.3.0                                                                                                    |
| Balect All         Assum:           Silet Mine TP Kenning State         Type           0         10.100 Ling Astiv         DOWNERS IN           0         10.100 Ling Astiv         DOWNERS IN           0         10.100 Ling Astiv         DOWNERS IN           1         10.100 Ling Astiv         DOWNERS IN           1         10.100 Ling Astiv         DOWNERS IN           1         10.100 Ling Astiv         DOWNERS IN           1         10.100 Ling Astiv         DOWNERS IN           1         Salect         Settings         Control           Solect         IP Ranges         Control         Solect           1         Ranges         Control         Solect         Solect IP Ranges           Solect         IP Ranges         Control         Solect         Solect IP Ranges           Solect All         Assive IP Range Part IP Range Part IP Ran                                                                                                    | 1 2 Successful Birgli Save          Pail circle Fabrics Forege Rechtel Namige         0 1000 00 KV/s         0 1000 00 KV/s                                                                                                    | <pre>site Criss Prequesy Palls is 45,01 20 statute()/(4ter) s 45,01 20 statute()/(4ter) s 45,01 20 statute()/(4ter) s 45,01 20 statute()/(4ter) s 45,01 20 statute()/(4ter) s 5,000 s 5,000 s</pre>                                                                                                    | Paraved<br>1 Divel ees 000 juniser0000 ju<br>1 Bysel ees 000 juniser0000 ju<br>1 Bysel ees 000 juniser0000 ju<br>1 Divel ees 000 juniser0000 ju<br>1 Divel ees 000 juniser000 juniser000 j                                                                                                    | Niner euffix<br>Niner euffix<br>Niner euffix<br>No No ip<br>No ip<br>No ip | Fireware Competence<br>at 2 Entered States (Competence)<br>at 2 Entered (Competence)<br>will Epsel. ecc. (COM) juminer (COM)<br>juminer (COM)<br>Competence<br>Rode Efficiency<br>Protocol (getwork<br>Competence)<br>States (Competence)<br>Protocol (getwork<br>Competence)<br>States (Competence)<br>States (Comp                                         | Version: 2,3,0<br>Version: 2,3,0<br>Interval: 00<br>Interval: 00 |
| Balect All         Assume<br>I and the line IP Resides States<br>I and the line IP Resides States<br>I and the line IP Resides States<br>I and the line IP Resides I and the line<br>I and the line I and the line<br>I and the line I and the line I and the line<br>I and the line I and the line I and the line<br>I and the line I and the line I and the line<br>I and the line I and the line and the line and the line I and the line and the line I and the                                                                                                    | 1 2 Successful Digil Save<br>Relative Relative Perspective<br>Problem (1974 63 WK/s) Save<br>Problem (1974 63 WK/s) Save<br>Problem (1974 63 WK/s) Save<br>Problem (1974 63 WK/s) Save<br>Problem (1974 63 WK/s) Save<br>Problem (1974 63 WK/s) Save<br>Statt Save (1974 63 WK/s) Save<br>Statt Save (1974 63 WK/s) Save<br>Problem (1974 63 WK/s) Save<br>Save (1974 63 WK/s) Save<br>Problem (1974 63 WK/s) Save<br>Problem (1                                                                                                    | tie Cris Prepasy Pal<br>tie truit 50 statutery/Atro<br>s struit 50 struttery/Atro<br>reading of the struttery of the struttery<br>s struit 50 struttery of the struttery<br>s struttery of the struttery of the struttery<br>s struttery of the struttery of the struttery of the struttery of the struttery of the struttery of the struttery of the struttery of the struttery of the struttery of the struttery of the struttery of the struttery of the struttery of the struttery of the structure of the structure of the                                                                                                    | Parverd<br>1 Sime<br>1 Speal ees 000 juniser0003 ju<br>1 Speal ees 000 juniser0003 ju<br>1 Speal ees 000 juniser0003 ju<br>1 Speal ees 000 juniser0003 ju<br>1 Speal ees 000 juniser0003 ju<br>1 Speal ees 000 juniser003 juniser003 juniser03 juniser003 juniser003 juniser03 juniser003 juniser                                                                                                    | Niner Parwer<br>Niner suffix<br>aliardy tratactory/lice<br>silary tratactory/lice<br>Start Flank<br>Data Firmed<br>Start Flank<br>Start Flank<br>Start                                                                        | Fireware Conge parenet<br>at 2 Enter<br>Til Epsel. ecc.000 juniae2023 j<br>Til Epsel. ecc.000 juniae2023 j<br>Til Epsel. ecc.000 juniae2023 j<br>Conge etc                                                                                                    | Terrion 2.3.6                                                                                                    |
| Select All     Associet       Select All     Evaluation States     Type       Select All     Evaluation States     Type       Image: Select All     Image: Select All     Select All       Select All     Select All     Select All       Image: Select All     Select All     Select All       Select All     Select All     Select Select All       Select All     Select All     Select Select Sel                                                                                                    | 1 2 Successful Displ. 5 Save<br>Reduction Fachata, Forege Rachard Nessing<br>0 1984 68 W/v 1974 68 W/v 3 Edition<br>Fool configuration<br>Fool configuration<br>Fool configuration<br>Fool 2<br>Fool configuration<br>Fool 2<br>Fool configuration<br>Fool 2<br>Fool configuration<br>Fool 2<br>Fool configuration<br>Fool configuration<br>Fool                                                                                                    | tie Cris Prepaser Plan<br>tie At-sil Storegener Plan<br>a tersil 550 stratute ()//tersil<br>willet/account<br>m:1443 julijaniner<br>ne:5088 akeljaniner<br>ne:5088 akeljaniner<br>tie Cris Prepaner Roman Plan<br>tersil Storegener Plan<br>tersil Crist Prepaner Plan<br>tersil Crist Prepaner Plan<br>tersil Crist Plan<br>tersil Crist Plan<br>tersil Crist Prepaner Plan<br>tersil Crist Prepaner Plan<br>tersil Crist Prepaner Plan<br>tersil Crist Prepaner Plan<br>tersil Crist Prepaner Plan<br>tersil Crist Plan<br>tersil Crist Prepaner Plan<br>tersil Crist Plan<br>tersil Crist Plan<br>te                                                                                                    | l Send or 200 junitar/2003 ju<br>l Gyal or 200 junitar/2003 ju<br>l Gyal or 200 junitar/2003 ju<br>l 123<br>l 123<br>l 124<br>l 124<br>l 125<br>l 125<br>l 125<br>l 126<br>l 126 | Viser Pirmer<br>Niser auffix<br>aliardi tratavity //ter<br>silaroj tratavity //ter<br>0 No 0 ip<br>0 No 0 ip<br>0 No 0 ip<br>0 No 0 ip<br>0 No 0 ip<br>0 Stat Flash<br>Stat Flash<br>Sta                                                                                                    | Firmers Quinge parents A 2                                                                                                    | 2         Sinther           assistantific intravertep://         Sintervertep://           Version:         2.3.8           Interverte         Sintervertep://           Interverte         Sintervertep://           Interverte         Sintervertep://           Interverte         Sintervertep://           Interverte         Sintervertep://           Interverte         Sintervertep://           Interverte         Sintervertep://                                                                                                    |
| Blect All     Anore:       Sleet All     Evaluation States       Sleet All     Evaluation States       Image: State International States     Type       Image: State International States     Joint States       Image: States     Control States       Image: States     Control States       Image: States     Control States       Image: States     Control States       Image: States     Control States       States     States       Image: States     Control States       Image: States     Control States       Image: States     Control States       Image: States     Control States       Image: States     Control States       Image: States     Control States       Image: States     States       Image: States     Control States       Image: States     Control States       Image: States     States       Image: States     States       Image: States     States       Image: States     States       Image: States     States       Image: States     States       Image: States     States       Image: States     States       Image: States     States       Image: States     States                                                                                                    | 1 2 Buccessful Displ. 5 Save<br>Relative functions for the second second s                                                                                                    | tie Cris Frequery Fall<br>a ter, 11 550 statute() //Atra<br>s ter, 11 550 statute() //Atra<br>m:143 isl) samer<br>m:143 isl) samer<br>m:164 isl) samer<br>m:164 isl) samer<br>m:168 jacl jaminer<br>m:168 jacl jaminer<br>m:168 requesy term                                                                                                    | 1 Server 200 junitar/2003 ju<br>1 Gyal ere 200 junitar/2003 ju<br>1 Gyal ere 200 junitar/2003 ju<br>1 Gyal ere 200 junitar/2003 ju<br>1 123<br>1 123<br>1 124<br>1 125<br>1 125<br>1      | The second second secon                                                                                                    | Firmers Quinge parents  A 2   In 2  In 2  A 2  In 2  In 2  I                                                                                                    | Zensine<br>2<br>saniantiti taretee etep://<br>Verrion: 2.3.8<br>Start Ronit<br>Interval: 00<br>Basiantiti treve eter<br>2.3.8                                                                                                    |
| Select All         Association           51 et 1 line 17 Kaning States         7072           61 et 101 100 Active         700205 11           7         10 100 1.100 Active         700205 11           7         10 100 1.100 Active         700205 11           7         10 100 1.100 Active         700205 11           7         10 100 1.100 Active         700205 11           7         10 100 1.100 Active         700205 11           7         10 100 1.100 Active         700205 11           7         10 100 1.100 Active         700205 11           8         6         6           8         6         6           9         10 100 1.201 Active         10           9         10 100 1.100 Active         700205 11                                                                                                    | Figure 20 Fool configuration<br>Fool configuration<br>Fool and BOVE Server Server Server<br>Server Server Server Server Server<br>Fool Server Server Server Server Server<br>Fool Server Server Server Server Server<br>Server Server Server Server Server Server<br>Server Server Server Server Server Server<br>Server Server Server Server Server Server<br>Server Server Server Server Server Server<br>Server Server Server Server Server Server<br>Server Server Server Server Server Server<br>Server Server Server Server Server Server<br>Server Server Server Server Server Server<br>Server Server Server Server Server Server<br>Server Server Server Server Server Server Server<br>Server Server Server Server Server Server Server<br>Server Server Server Server Server Server Server<br>Server Server Serv                                                                                                    | viller/account<br>m:ttal training<br>willer/account<br>m:ttal<br>m:ttal<br>m:tta                                                                                                    | Parton         Parton           1         Fire           1         Fire                                                                                                    | Tiner raffix<br>Tiner raffix<br>Tine raffix<br>Tine raffix<br>Tin                                                                                                    | Firmers Quing parents  1 2  1 2  1 2  1 2  1 2  1 2  1 2  1                                                                                                    | 2         Sintim           3         saminoffic transvertep://           3         stratum etcp://           Verrion:         2.3.0           3         Start Monit           1         Interval:         90           3         Janinoffic transvertep://                                                                                                    |
| Balect All         Jacom           Silect Miles 100 Active         7000 Hill           Silect Miles 100 Active         7000 Hill           Image: Image 100 Active         7000 Hill           Image: Image 100 Active         7000 Hill           Solect Miles         700 Active           Image: Image 100 Active         7000 Hill           Solect Image 100 Active         Control           Solect Image 100 Active         Control           Solect Image 100 Active         Control           Solect Image 100 Active         Control           Solect Image 100 Active         Control           Solect Image 100 Active         Control           Solect Image 100 Active         Control           Solect Image 100 Active         Control           Solect All         Account                                                                                                    | Figure D Foil configuration<br>Foil to the form of the same<br>set and the same of the same<br>set and the same of the same of the same<br>set and the same of the same of the same<br>set and the same of the same of the same<br>set and the same of the same of the same<br>set and the same of the same of the same<br>set and the same of the same of the same<br>set and the same of the same of the same<br>set and the same of the same of the same of the same<br>set and the same of the same of the same of the same<br>set and the same of the same of the same of the same of the same<br>set and the same of the same of the                                                                                                    | vile Cris Frequesy Fall<br>a ter til 500 statuete // Atre<br>a ter til 500 statuete // Atre<br>will te/ account<br>me :443 abrij sammer<br>me :888 abrij sammer<br>me :888 abrij sammer<br>me                                                                                                    | Parameter           1         First           1         First                                                                                                    | Viser Parwer<br>Viser Parker<br>Viser Parker<br>Vi                                                                                                    | Firmers Conge parents  1 2  1 2  1 2  1 2  1 2  1 2  1 2  1                                                                                                    | 2     Sinter       assistantific transvertep://       Verrient:     2.3.0       Jossistantific transvertep://       Interval:     00       Interval:     00       Distainentific transvertep://                                                                                                    |
| Blect All     Anom:       Sleet Blact Black States     7000 10       Sleet Black Black States     7000 10       Image: States     7000 10       Total Hash: 7682.32     7000 10       Total Hash: 7682.32     7000 10       Solect IIP Ranges     Cont       Solect IIP Ranges     Cont       Solect IIP Ranges     Cont       Solect IIP Ranges     Cont       Solect IIP Ranges     Cont       Solect IIP Ranges     Cont       Solect IIP Ranges     Cont       Solect IIP Ranges     Cont                                                                                                    | Figure D<br>Figure D<br>Figure D | <pre>viie Criss Frequency Frequency s = tc_sil 900 statuster()//stres s = tc_sil 900 stratuster()//stres willer/.scount mo:ffd3 skeljaminer mo:ffd3 skeljaminer mo:888 skeljaminer mo:888 skeljaminer mo:888 skeljaminer mo:888 skeljaminer mo:888 skeljaminer mo:888 skeljaminer mo:888 skeljaminer</pre>                                                                                                    | 1 Sector 2007<br>1 Speak one 2007 Junited 2007 Junited 2007                                                                                                    | Vision raffis<br>alardi travarto //ter<br>alardi travarto //ter<br>sisterio travarto //ter<br>0 No 0 ip<br>0 No 0 ip<br>0 No 0 ip<br>0 No 0 ip<br>0 No 0 ip<br>0 No 0 ip<br>0 No 0 ip<br>0 No 0 ip<br>0 No 0 ip<br>0 No 0 ip<br>0 No 0 ip<br>0 No 0 ip<br>0 No 0 ip<br>0 No 0 ip<br>0 No 0 ip<br>0 No 0 ip<br>0 No 0 ip<br>0 No 0 ip<br>0 No 0 ip<br>0 No 0 ip<br>0 No 0 ip<br>0 No 0 ip<br>0 No 0 ip                                                                                                    | Firmers Quing parents  1 2   1 2   1 2   1 2   1 2   1 2   1 2   1 2   1 2   1 2   1 2   1 2   1 2   1 2   1 2   1 2   1 2   1 2   1 2   1 2   1 2   1 2   1 2   1 2   1 2   1 2   1 2   1 2   1 2   1 2   1 2   1 2   1 2   1 2   1 2   1 2   1 2   1 2   1 2   1 2   1 2   1 2   1 2   1 2   1 2   1 2   1 2   1 2   1 2   1 2   1 2   1 2   1 2   1 2   1 2   1 2   1 2   1 2   1 2   1 2   1 2   1 2   1 2   1 2   1 2   1 2   1 2   1 2   1 2   1 2   1 2   1 2   1 2   1 2   1 2   1 2   1 2   1 2   1 2   1 2   1 2   1 2   1 2   1 2   1 2   1 2   1 2   1 2   1 2   1 2   1 2   1 2   1 2   1 2   1 2   1 2   1 2   1 2   1 2   1 2   1 2   1 2   1 2   1 2   1 2   1 2   1 2   1 2   1 2   1 2   1 2   1 2   1 2   1 2   1 2   1 2   1 2   1 2   1 2   1 2   1 2   1 2   1 2   1 2   1 2   1 2   1 2   1 2   1 2   1 2   1 2   1 2   1 2   1 2   1 2   1 2   1 2   1 2   1 2   1 2   1 2   1 2   1 2   1 2   1 2   1 2   1 2   1 2   1 2   1 2   1 2   1 2   1 2   1 2   1 2   1 2   1 2   1 2   1 2   1 2   1 2   1 2   1 2   1 2   1 2   1 2   1 2   1 2   1 2   1 2   1 2   1 2   1 2   1 2   1 2   1 2   1 2   1 2   1 2   1 2   1 2   1 2   1 2   1 2   1 2   1 2   1 2   1 2   1 2   1 2   1 2   1 2   1 2   1 2   1 2   1 2   1 2   1 2   1 2   1 2   1 2   1 2   1 2   1 2   1 2   1 2   1 2   1 2   1 2   1 2   1 2   1 2   1 2   1 2   1 2   1 2   1 2   1 2   1 2   1 2   1 2   1 2   1 2   1 2   1 2   1 2   1 2   1 2   1 2   1 2   1 2   1 2   1 2   1 2   1 2   1 2   1 2   1 2   1 2   1 2   1 2   1 2   1 2   1 2   1 2   1 2   1 2   1 2   1 2   1 2   1 2   1 2  1 2   1 2   1 2   1 2   1 2   1 2   1 2   1 2   1 2   1 2   1 2   1 2   1 2   1 2   1 2   1 2   1 2   1 2   1 2   1 2   1 2   1 2   1 2   1 2   1 2   1 2  1 2  1 2  1 2  1 2  1 2  1 2  1 2  1 2  1 2  1 2  1 2  1 2  1 2  1 2  1 2  1 2  1 2  1 2  1 2  1 2  1 2  1 2  1 2  1 2  1 2  1 2  1 2  1 2  1 2  1 2  1 2  1 2  1 2  1 2  1 2  1 2  1 2  1 2  1 2  1 2  1 2  1 2  1 2  1 2  1 2  1 2  1 2  1 2  1 2  1 2  1 2  1 2  1 2  1 2  1 2  1 2  1 2  1 2  1 2  1 2  1 2  1 2  1 2  1 2  1 2  1 2  1 2  1 2  1 2  1 2  1 2  1                                                                                                    | 2     Sinter       assistantific strates etcp://       Verrion:     2.3.0       Sinter Monitor       Interval:       Otherwal:       Otherwal:       Otherwal:       Otherwal:       Otherwal:       Otherwal:       Otherwal:       Otherwal:       Otherwal:       Otherwal:       Otherwal:       Otherwal:       Otherwal:       Otherwal:       Otherwal:       Otherwal:       Otherwal:       Otherwal:                                                                                                    |
| Balect All     Assume<br>States       Solect Biler IF Reside States<br>I (0.100.100 Active<br>III) 100 Active<br>III) 100 Active                                                                                                    | Figure 1P Fool configuration<br>Figure 1P Fool configuration<br>Fool = 000 800/00<br>Fool = 000 800/00<br>Fool = 000/00<br>Fool = 000/00<br>Foo                                                                                                    | <pre>viie Criz Frequency Fel<br/>is 4t; 11 500 Statutety //Atre<br/>s 4t; 11 500 Statutety //Atre<br/>s 4t; 11 500 Statutety //Atre<br/>me:643 skeljaminer<br/>me:6688 skeljaminer<br/>me:6888 skeljaminer<br/>me:888 skeljaminer<br/>me:888 skeljaminer<br/>me:888 skeljaminer</pre>                                                                                                    | 1 Expand one COD junitardOD. ju<br>1 Epoil one COD junitardOD. ju<br>1 Epoil one COD junitardOD. ju<br>1 Epoil one COD junitardOD. ju<br>1 Epoil one COD junitardOD. ju<br>1 Epoil one COD junitardOD.                                                                                                    | Vision marine service service                                                                                                    | Firmers Quarter parents  1 2   1 2  1 2  1 2  1 2  1 2  1 2  1                                                                                                    | Z     Sizian       2     assistantific strates etcp.//       assistantific strates etcp.//       Version:     2.3.0       J     Start Monit       Interval:     00       Interval:     00       J. j.assistering     strates etcp.//                                                                                                    |
| Balert All     Asserted<br>States II     Asserted<br>Total Bash: 100 Astri-<br>2000000 1100 Astri-<br>2000000 1100 Astri-<br>20000000 1100 Astri-<br>2000000 1100 Astri-<br>200000000 1100 Astri-<br>2000000 1100 Astri-<br>20000000 Astri-<br>2000000 Astri-<br>2000000 | 12 Buccestful Digil Save<br>Relative Related Forege Reducts Descing<br>0 1600 00 KOV S000 S000 S000 S000 S000 S000 S000 S0                                                                                                    | <pre>viie Criz Frequesy Fel<br/>is 4t; 11 550 Statute()/(Atra<br/>s tt; 11 550 Statute()/(Atra<br/>s tt; 11 550 Sta</pre>                                                                                                    | 1 Event over 200 juniser2002 ju<br>1 Event over 200 juniser2002 ju<br>1 Event over 200 juniser2002 ju<br>1 Event over 200 juniser2002 ju<br>1 Event over 200 juniser2002 ju<br>1 Event over 200 juniser2002 ju<br>1 Event over 200 juniser2003 juniser2003 juniser                                                                                                    | Viscer puffix<br>Niscer puffix<br>Niscer puffix<br>No Ro Sp<br>No Sp<br>No Sp<br>No Sp<br>Start Flash<br>Start Flash<br>Start F                                                                                                    | Firework Contemporate<br>1 2 Evel en 400 juniae202 j<br>vil Eyel en 400 juniae202 j<br>vil Eyel en 400 juniae202 j<br>Eyel en 400 juniae202 j<br>Role Efficiency •<br>Protocol getwork •<br>rot 2 Every •<br>Forta 2 Every •<br>Forta 2 Every •<br>Fort | 2     Sinter       assistantific strates etcp://       Verricol     2.3.0       Verricol     2.3.0       Interval:     00       Interval:     00       Start Monito     Distance       Interval:     00       Jassiandto strates etcp     Interval:                                                                                                    |

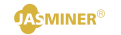

#### • View the hashrate

After the machine runs about 10 min, you can see the corresponding hashrate information.

| Ny Devices Settings                                                                                                    |                                                                          |                                                                                |                                                                                                    |                                                                                                    |                                                                               |                                                                              |                                                                        |
|----------------------------------------------------------------------------------------------------|--------------------------------------------------------------------------|--------------------------------------------------------------------------------|----------------------------------------------------------------------------------------------------|----------------------------------------------------------------------------------------------------|-------------------------------------------------------------------------------|------------------------------------------------------------------------------|------------------------------------------------------------------------|
| Generate           Select         IP Ranges           g user         10.168, 1.2–10.168, 1.254                             | Configure IP                                                             | Pool configuration<br>Pools<br>2 1 stratum+ssl://c-ss.bi                       | wallet/account<br>tdog.one:443 [xksljasminer                                                                                                    | Password                                                                                                    | Miner suffix                                                                  | s etc 🔹                                                                      |                                                                        |
|                                                                                                    |                                                                          | <ul> <li>2 stratum+ssl://c-ss.bi</li> <li>3 stratum+ssl://c-ss.bi</li> </ul>   | tdog. one:0088 [xksljasminer<br>tdog. one:8888 [xksljasminer                                                                                                    | ) [123<br>] [123                                                                                              | No O ip Mod                                                                   | e Efficiency •                                                               | Start Monitoring                                                       |
| Select All                                                                                                    | Amount: 2                                                                | Start Scan Con                                                                 | igure Reboot Re:                                                                                                    | 100%<br>est Switch DBCP Start<br>Select                                                                       | Flash Stop Flash                                                              | Export<br>Change password                                                    | Interval: 90<br>Display.Min                                            |
| Select         Biner IP         Running Status           10.168.1.192         Active           10.168.1.196         Active | 5 <b>Type Real-t</b><br>JASMINER X16-0 3151.65<br>JASMINER X16-P 5316.90 | ine Mashrate Averare Mashrate B<br>MH/s 3151.65 MH/s 0<br>MH/x 5678.00 MH/x 34 | Inning time         Coins         Frequency           0b17e5s         etc_zil         550         stratus*tcp://           2Th30mllx         etc_zil         550         stratus*tcp:// | Pool 1 Hiner 1<br>/eto=ril. £2pool.com.6200 jaminer2023.jamine<br>/sto=ril.£2pool.com.6200 jaminer2023.jamine | Pool 2<br>r012 stratus*tep://eto-zil.f2poo<br>exp stratus*tep://eto-zil.f2poo | <b>Hiner</b><br>1. com 6200 jazminer2023. ju<br>1. com 6200 jazminer2023. ju | 2 Pee<br>assiner012 stratun*top://eto-<br>assinerxp stratun*top://eto- |
| 10.168.1.196 Active                                                                                                    | JAMUNER 216-7 5316 SU                                                    | 98/7s 55/8:00 98/7s 34                                                         | 21h30mlls = +tc_til 550 = strstus+tcp:/                                                                                                    | /wto-zil #2pool.com/6200 jaunimer2023.jaunine                                                                 | exp stratus+tep://ste-zil.f2poo                                               | l.com:6200 janniner2023.ja                                                   | aminerxp stratun+tcp://etc-1                                           |
|                                                                                                    |                                                                          |                                                                                |                                                                                                    |                                                                                                    |                                                                               |                                                                              |                                                                        |
|                                                                                                    |                                                                          |                                                                                |                                                                                                    |                                                                                                    |                                                                               |                                                                              |                                                                        |
|                                                                                                    |                                                                          |                                                                                |                                                                                                    |                                                                                                    |                                                                               |                                                                              |                                                                        |
|                                                                                                    |                                                                          |                                                                                |                                                                                                    |                                                                                                    |                                                                               |                                                                              |                                                                        |
|                                                                                                    |                                                                          |                                                                                |                                                                                                    |                                                                                                    |                                                                               |                                                                              |                                                                        |

The configuration to this high-throughput server is complete and the machine works properly.

| Total Running Time                                    | Network     |       | Temp                               |             | Туре                                  |      |
|-------------------------------------------------------|-------------|-------|------------------------------------|-------------|---------------------------------------|------|
| 3m23s<br>08-01-2023 15:05:29                          | © connected | ٥     | 33/34<br>°                         | 2           | X16-Q<br>Fri Jul 28 16:29:40 CST 2023 |      |
| Hashrate                                              |             |       |                                    |             |                                       |      |
| 1.00MH/s<br>0.80MH/s                                  |             |       |                                    | 100.00%     | 0.00 MH/s<br>Hashrate                 | (RT  |
| 0.60MH/s                                              |             |       |                                    | 60.00%      | 0.00 MH/s<br>Hashrate                 | (AVG |
| 0.20MH/s Hashrate(RT)<br>Hashrate(AVG)<br>Reject Rate |             |       |                                    | - 20.00%    | 0.00%<br>Reject Rate                  |      |
| Fan <b>O</b>                                          |             | Dag k | ading progress<br>40%<br>Network @ |             |                                       |      |
| ~                                                     | ~           | ~     | Type DHCP                          |             |                                       |      |
|                                                       | 65%         | 64%   | MAC 88.4D                          | 43:70:8D:5B |                                       |      |
| 68%                                                   |             |       |                                    |             |                                       |      |
| 68%                                                   |             |       | Netmask 255.25                     | 5.255.0     |                                       |      |

2. Other Settings: double-click the device in the group control software to enter the web page to modify and set up

|                                           |                                             |                      |                                     |                                                            |                  |                                                      |                         |                        |                                   |                         |              | - 0                |
|-------------------------------------------|---------------------------------------------|----------------------|-------------------------------------|------------------------------------------------------------|------------------|------------------------------------------------------|-------------------------|------------------------|-----------------------------------|-------------------------|--------------|--------------------|
| My Devices                                | Settings                                    |                      |                                     |                                                            |                  |                                                      |                         |                        |                                   |                         |              |                    |
| langes<br>Select IF<br>2 user 10, 168, 1. | Generate<br>? Ranges<br>. 2-10. 168. 1. 254 | Configure :          | Pool configur<br>Pools<br>2 stratua | ntion<br>ssl://c-ss.bitdog.one:<br>ssl://c-ss.bitdog.one:( | wallet/<br>143   | 'account<br>sniner<br>sniner                         | Password<br>123<br>123  | Niner 🔿 No             | suffix<br>• ip Coins<br>• ip Mode | etc •                   | Star         | t Monitoring       |
|                                           |                                             |                      | 3 stratum                           | -ssl://c-ss.bitdog.one:S                                   | 1888 [xkslja     | sniner                                               | 123                     | 0 No                   | • ip Protocol                     | [getwork •]             |              |                    |
|                                           |                                             |                      | Start Scar                          | Configure                                                  | Reboot           | Reset                                                | OM<br>Switch DHCP       | Start Flash            | Stop Flash                        | Export                  | Interval:    | 90                 |
| elect All                                 | -                                           | Amount: 2            | 🛃 Successful D                      | ispl: 🛃 Save                                               |                  |                                                      |                         | Select Firmware        | Upgrade Firmware                  | Change password         |              | Display Miners     |
| elect Miner IP                            | Running Status                              | pe Real              | -time Nashrate Avera                | ge Mashrate Running tim                                    | e Coins Frequenc | y Pool 1                                             |                         | iner 1                 | Peel 2                            | Hind                    | er 2         | Pool 3             |
| ] 10. 168. 1. 19                          | 16 Active                                   | JASMINER X16-P 5365. | 66 /00/s 19/4 6<br>14 /00/s 5677.6  | 3 MU x 3421621611 x<br>9 MU/s 342063766x                   | etc_ril 550      | stratus+tep://sto-zil.12<br>stratus+tep://sto-zil.62 | pool.com:6200 jauminer2 | 123. jasminerap stratu | *tep://ete-zil f2pool             | com: 6200 janmin.er2023 | jamminerap s | ratum+top://eto-z: |
| 10.168.1.19                               | 6 Active                                    | JAMINE II-P 5365     | 60.000 p24 k                        |                                                            | ete_cil 550      | dirki kariyy/ktera. B                                | yeal en 600 junium?     | 223 jaanlaaray stratu  | etep.//ste-sil.Expod              | . en 600 junin/2023     | jaannoodie s | stus4top://≉to-z   |

\* You have set all the parameters by now, if you want to know more about setting, you can continue reading items 4 and 5.

4. Configure the high-throughput server from the Backend Console without group control software

a) Enter the IP address of the machine in any web browser and press the Enter key to open the machine 's Backend Console.

User name: root

Password: root

| □ 🖏 10.168.1.192 × + |                                           | - 0               |
|----------------------|-------------------------------------------|-------------------|
| ← C ⋒ ① 10.168.1.192 |                                           | A O tì tì 🖨 🎕 🗱 🌒 |
|                      | 發录以访问此站点                                  |                   |
|                      | http://10.168.1.192要求进行导份能证<br>与此站带的连接不安全 |                   |
|                      | 用户名 root                                  |                   |
|                      | <b>総研</b>                                 |                   |
|                      | 32.00 ROM                                 |                   |
|                      |                                           |                   |
|                      |                                           |                   |
|                      |                                           |                   |

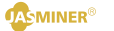

b) Enter the "Setings $\rightarrow$ Miner" configuration interface to modify the minining pool settings, and let the machine starts to providing hashrate.

| Total Running Time                                                  | Network              |                            | Temp                                                                                                    | Туре                                   |                                 |       |
|---------------------------------------------------------------------|----------------------|----------------------------|----------------------------------------------------------------------------------------------------|----------------------------------------|---------------------------------|-------|
| 3m23s<br>08-01-2023 15:05:29                                        | © connect            | ıd                         | • 33/34                                                                                                    | e Fri J                                | 16-Q<br>ul 28 16:29:40 CST 2023 |       |
| Hashrate                                                            |                      |                            |                                                                                                    |                                        |                                 | ,     |
| 1.00MH/s<br>0.80MH/s                                                |                      |                            |                                                                                                    | 100.00% 0.00 Hashrate                  | MH/s                            | (RT)  |
| 0.60MH/s                                                            |                      |                            |                                                                                                    | 60.00% 0.00 Hashrate                   | MH/s                            | (AVG) |
| 0.20MH/s Hashrate(AVG)<br>0.00MH/s Reject Rate<br>15:02 15:02 15:02 | 15:02 15:03 15:03 15 | 03 15:03 15:03 15:04 15:04 | 4 15:04 15:04 15:04 15:04 15:05                                                                                  | 20.00% 0.009<br>15:05 15:05 Reject Rat | 6                               | 0     |
|                                                                     |                      | Da                         | g loading progress                                                                                               |                                        |                                 |       |
|                                                                     |                      |                            | 40%                                                                                                    |                                        |                                 |       |
|                                                                     |                      |                            | ∧ Network ♥                                                                                                    |                                        |                                 | 2     |
| Fan Ø                                                               |                      |                            |                                                                                                    |                                        |                                 |       |
| Fan Ø                                                               | 5                    | 5                          | Type DHCP                                                                                                    | 3.70.8D.58                             |                                 |       |
| Fan <b>0</b>                                                        | 65%                  | 64%                        | Type         DHCP           MAC         B8-4D-4           IP         10.168.1           Metmodek         225.255 | 3:70:8D:58<br>1.192<br>225.0           |                                 |       |

- Enter the preferred and two alternative mining pool address, account number and password, and refer to the mining pool tutorial;
- Select the algorithm, this machine support and two algorithms (ETC/ ETH), the default is the ETH algorithm;
- After the selection is complete, click "UPDATE" to submit, and the configuration is complete.

| P0011                | *                                                                                                    |   |
|----------------------|----------------------------------------------------------------------------------------------------|---|
| URL                  | stratum+tcp://etc-zil.f2pool.com.6200                                                                                                    |   |
| Worker               | asminer2023.jasminer012                                                                                                    |   |
| Account -            |                                                                                                    |   |
|                      |                                                                                                    |   |
| Pool 2 Password: 123 | (as default)                                                                                                    |   |
| URL                  | stratum+tcp://etc-zit.f2pool.com.6200                                                                                                    |   |
| Worker               | Iasmine/0/23 Iasmine/012                                                                                                    |   |
|                      | <ul> <li>Instanta de la construcción de la construcción de<br/>la construcción de la construcción de la construcción de la construcción de la construcción de la construcción de la construcción de la construcción de la construcción de la construcción de la construcción de la construcción de la cons</li></ul> |   |
| Password             | A                                                                                                    |   |
|                      |                                                                                                    |   |
| Pool 3               |                                                                                                    |   |
| URL                  | stratum+tcp://etc-zil.f2pool.com.6200                                                                                                    |   |
| Worker               | aminer2023.jasminer012                                                                                                    |   |
| Password             | A                                                                                                    |   |
|                      |                                                                                                    |   |
| Mining prot          | ocol                                                                                                    |   |
| Pool Protocol        | Geburyk                                                                                                    | × |
| Coin Select          | <b>V</b> UHYIR                                                                                                    |   |
| Coin Select          | ETC+ZIL                                                                                                    | ~ |
| Work Mode            | Balance                                                                                                    | ~ |
| Choose frequency     |                                                                                                    |   |
| choose nequency      |                                                                                                    |   |

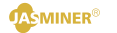

c) After runs about 10 minutes, you can view the corresponding hashrate information on the Status page.

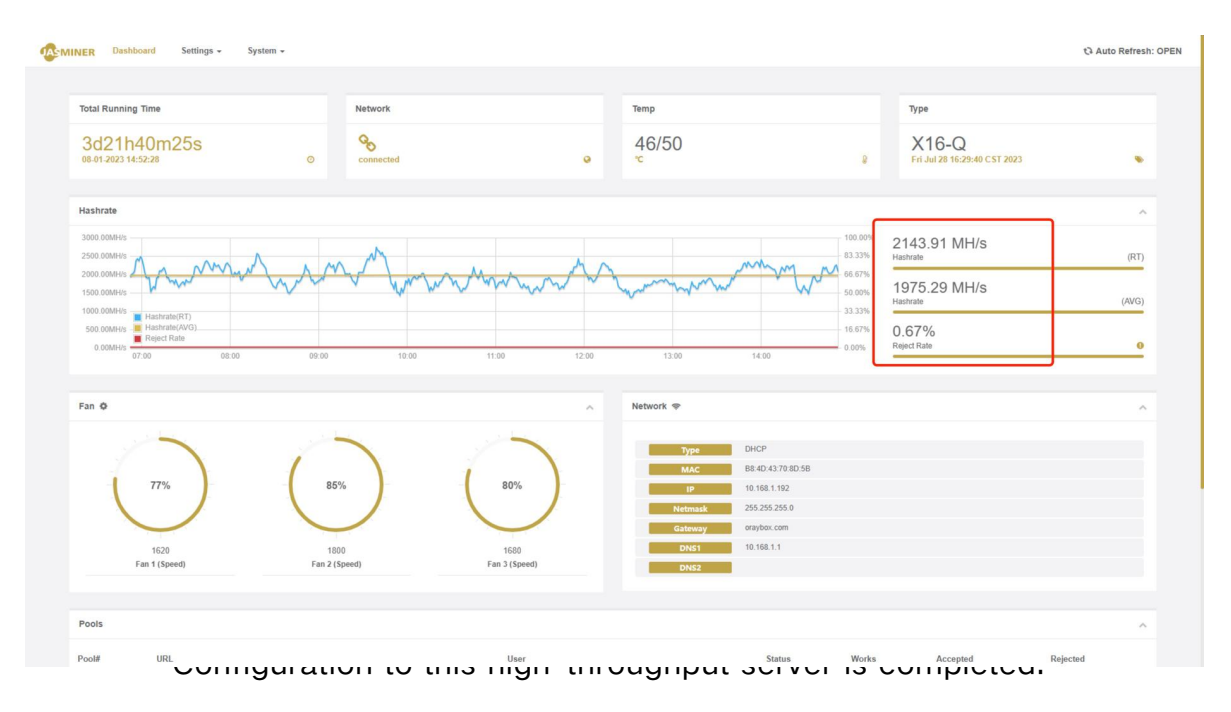

#### 5. Wi-Fi link

a) Long press the front panel "IP Report" until both Operation light and Fault light on.

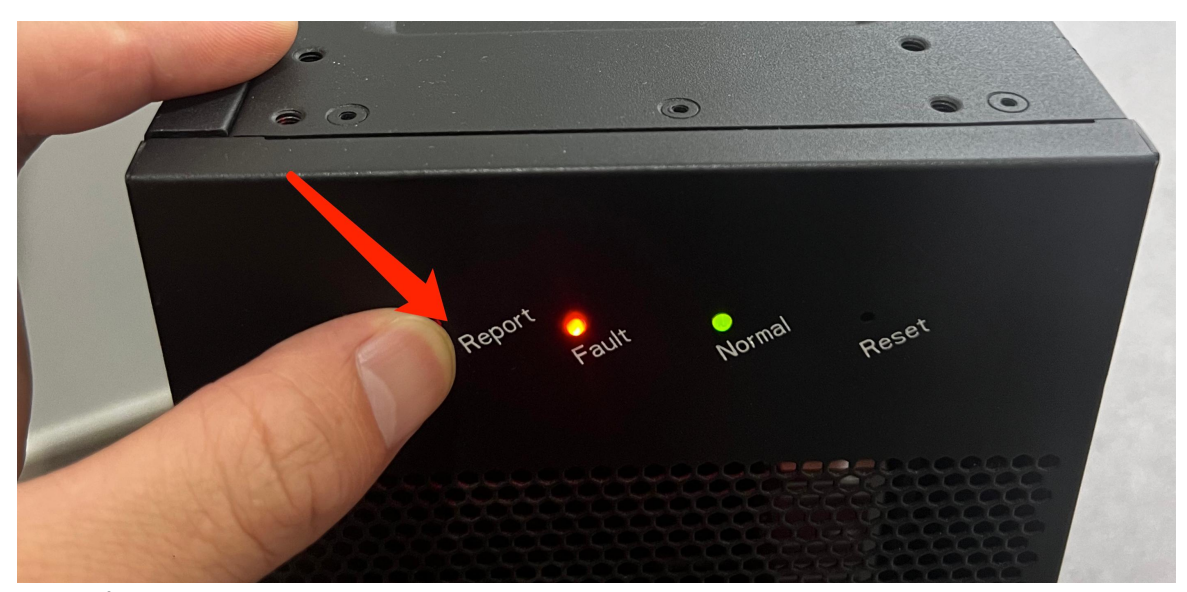

b) Find the "Jasminer-ap..." from your computer, and link this WiFi, Default password: 12345678

| ← WLAN      |  |
|-------------|--|
| OrayBox-ZKP |  |
| sunlune_5G  |  |
| 1517        |  |

c) After connecting to the Jasminer machine's Wi-Fi, open your web browser, enter the address "83.85.78.1" and click Enter and Login to the backend console

User name:root Password:root

| 登录以访问此站点                                 |
|------------------------------------------|
| http://83.85.78.1 要获进行与份验证<br>与此站点的连接不安全 |
| 用户名                                      |
| 密码                                       |
| 29.00                                    |
|                                          |

d) Configure Wi-Fi, enter Setting $\rightarrow$ WLAN $\rightarrow$ Switch, click Connection to link to your common network.

| MINER Dashboard | Settings - System -                                                                                                    |
|-----------------|----------------------------------------------------------------------------------------------------|
|                 |                                                                                                    |
| WLAN            | Switch 💽                                                                                                    |
| SSID            |                                                                                                    |
|                 | Constant 2007                                                                                                    |
| Password        | SUNLUNE                                                                                                    |
| Status          | ₩<br>중 1517                                                                                                    |
|                 | المعالم المعالم المعالم المعالم المعالم المعالم المعالم المعالم المعالم المعالم المعالم المعالم المعالم المعالم<br>المعالم المعالم المعالم المعالم المعالم المعالم المعالم المعالم المعالم المعالم المعالم المعالم المعالم المعالم |
|                 | TP-LINK_MONITER                                                                                                    |
| WLAN INFO       | a zšuniune                                                                                                    |
|                 | Si sunture                                                                                                    |
|                 | a druangmi-hub-0261                                                                                                    |
|                 | Sa LLIS-TPLINK                                                                                                    |
|                 | 3 BRDN-1501                                                                                                    |
|                 | Si XINAO-UV                                                                                                    |
|                 |                                                                                                    |
|                 |                                                                                                    |
|                 |                                                                                                    |
|                 |                                                                                                    |
|                 |                                                                                                    |
|                 |                                                                                                    |

| WLAN     |                | Switch               |
|----------|----------------|----------------------|
|          |                |                      |
| SSID     | Sunlune        | *                    |
| Password |                |                      |
| Status   | S Disconnected | G Retrain Connection |

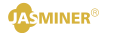

e) Link the computer to the same network with mining machine, return to the regular link, and scan out the machine' s IP.

| 😨 Jasminer                                    |                                              |                    |                     |                      |                  | - 0 ×          |
|-----------------------------------------------|----------------------------------------------|--------------------|---------------------|----------------------|------------------|----------------|
| Wy Dowiege Settings                           |                                              |                    |                     |                      |                  |                |
| TB Reman                                      | Pool configuration                           |                    |                     |                      |                  |                |
| Select IP Ranges                              | Pools                                        | wallet/account     | Password Miner      | suffix               |                  |                |
| 1 user 10.168.1.2-10.168.1.254                | stratua+ss1://c=ss.bitdog.one:463            | iksijasminer       | 0 NO                | o ip Coins etc       |                  |                |
|                                               | 2 stratum+ssl://c-ss.bitdog.one:6688         | zksljasminer       | 123 O No            | • ip Mode Effic      | Start Start      | Monitoring     |
|                                               | 3 stratum+ssl://c-ss.bitdog.one:8888         | zksljasminer       | 123 O No            | • ip Protocol getwo  | ark •            |                |
|                                               |                                              | 39%                |                     |                      |                  |                |
|                                               | Stop Scan Configure                          | Reboot Reset Swite | th DHCP Start Flash | Stop Flash           | Export Interval: | 90 •           |
| Select All Amount: 1                          | Successful Displ: 🗌 Save                     |                    | Select Firnware     | Upgrade Firmware Cha | nge password     | Display Miners |
| Select Miner IP Running Status Type Real-time | Mashrate Average Mashrate Running time Coins | Frequency Pool 1   | Miner 1             | Pool 2               | Miner 2          | Pool 3         |
|                                               |                                              |                    |                     |                      |                  |                |
|                                               |                                              |                    |                     |                      |                  |                |

6. Other settings

a) Change the login password: need to change the login name and password information, select Setting→Admin "configuration item. Default login

Default name:root

Default password:root

Click" UPDATE " to take effect.

| NER Dashboard   | Settings - System -                                                                                                    |
|-----------------|----------------------------------------------------------------------------------------------------|
|                 | Moer                                                                                                    |
| Change Password | Ethenot                                                                                                    |
|                 | WLAN                                                                                                    |
|                 |                                                                                                    |
|                 | Admini                                                                                                    |
|                 | and the second second sec |
|                 | -onini rassivos                                                                                                    |
|                 |                                                                                                    |
|                 | Submi                                                                                                    |
|                 |                                                                                                    |
|                 |                                                                                                    |
|                 |                                                                                                    |
|                 |                                                                                                    |
|                 |                                                                                                    |
|                 |                                                                                                    |
|                 |                                                                                                    |
|                 |                                                                                                    |
|                 |                                                                                                    |
|                 |                                                                                                    |
|                 |                                                                                                    |
|                 |                                                                                                    |
|                 |                                                                                                    |
|                 |                                                                                                    |
|                 |                                                                                                    |
|                 |                                                                                                    |
|                 |                                                                                                    |

b) View log: To view system operation information, you can select the "Log" option;

| System & Miner Log Uppmer<br>Display The The System Research of the System System Research of the System Research of the System Research of                                                                     | 1_ggr(vory gass           :sump and down, ret = 0           :states and down, ret = 0           :states and down, ret = 0           :states and down, ret = 0           :states and down, ret = 0           :states and down, ret = 0           :states and down, ret = 0           :states and down, ret = 0           :states and down, ret = 0           :states and ret of the down of the down of the                                                                                                    |
|----------------------------------------------------------------------------------------------------|----------------------------------------------------------------------------------------------------|
| System & Miner Log         Upgrade           Gala1 > 17-17-3:3404007 (Hamilton Local) mices         Rebot           Ling1 > 15-17-6:3404006 (Hamilton Local) mices         Rebot           Ling1 > 15-17-2:3404006 (Hamilton Local) mices         Rebot           Ling1 > 15-17-2:3404006 (Hamilton Local) mices         Rebot           Ling1 > 15-17-2:3404006 (Hamilton Local) mices (Hamilton Local) mices (Ha                                                                                                    | r_gay( yor yang           ump sund dom, rot = 0           mask: Incode 2700           mask: Incode 2700                                                                                                    |
| (a)(a) 15 11 15 3 3 4 3 4 5 4 5 5 5 5 5 5 5 5 5 5 5 5                                                                                                    | L gray (ov data<br>manps and dats, not = 0<br>marks. In operation 2.100<br>and Mark 1.200<br>and Mark 1.200<br>and Mark |
| Aug. 15:17:6 JaAMnes focal notice jam<br>Aug. 15:17:6 JaAMnes focal notice jam<br>Aug. 15:17:2 JaAMnes focal notice jam<br>Aug. 15:17:2 JaAMnes focal notice jam<br>Aug. 15:17:2 JaAMnes focal notice jammes are use<br>Aug. 15:18:2 JaAMnes focal notice jammes are foca<br>Aug. 15:18:2 JaAMnes focal notice jammer are foca<br>Aug. 15:18:2 JaAMnes focal notice jammer are foca<br>Aug. 15:18:2 JaAMnes focal notice jammer are foca<br>Aug. 15:21:5 JaAMnes focal notice jammer are foca<br>Aug. 15:21:5 JaAMnes focal notice jammer are thoug<br>Aug. 15:21:5 JaAMnes focal notice jammer at board<br>Aug. 15:21:5 JaAMnes focal notice jammer at board<br>Aug. 15:21:5 JaMmes focal notice jammer at board                                                                                                    | i ump sand dass, (et = 0<br>internet (Last internet)<br>max fan speed = 2100<br>ar high internet (MM parzent, 20%<br>ar high internet (Last internet)<br>ar high internet (Last internet)<br>ar high internet (Last internet)<br>ar high internet, 20%<br>ar high internet, 20%                                                                                                    |
| Aug_ 15:17:16 jadMines localli notica jam<br>Bug_ 15:17:25 jadMines localli notica jamimeste<br>Bug_ 15:17:25 jadMines localli notice jamimeste su usu: m<br>Bug_ 15:10:65 jadMines localli notice jamimeste su usu: m<br>Bug_ 15:10:65 jadMines localli notica jamimeste su usu:<br>Bug_ 15:10:21 jadMines localli notica jamimeste si usu:<br>Bug_ 15:22:15 jadMines localli notica jamimeste si baset<br>Aug_ 15:25:15 jadMines localli notica jamimeste si baset<br>Aug_ 15:25:15 jadMineste localli notica jamimeste si baset<br>Aug_ 15:25:15 jadMineste localli notica jamimeste si baset<br>Aug_ 15:25:15 jadMineste localli notica jamimeste si baset<br>Aug_ 15:25:15 jadMineste localli notica jamimeste si baset<br>Aug_ 15:25:15 jadMineste localli notica jamimeste si baset<br>Aug_ 15:25:15 jadMineste localli notica jamimeste si baset<br>Aug_ 15:25:15 jadMineste localli notica jamimeste si baset<br>Aug_ 15:25:15 jadMineste localli notica jamimeste si baset<br>Aug_ 15:25:15 jadMineste localli notica jamimeste si baset<br>Aug_ 15:25:15 jadMineste localli notica jamimeste si baset<br>Aug_ 15:25:15 jadMineste localli notica jamimeste si baset<br>Aug_ 15:25:15 jadM | Instance of 2010<br>as rugs respective 37 at 67WA gazzeta. 29%<br>as rugs respective. 37 at 67WA gazzeta. 29%<br>the calc down block numbers is 19000000, size 550/37056, time dif 83<br>the calc down block numbers is 19000000, size 550/37056, time dif 83<br>at 0/14 block data                                                                                                    |
| Aug. 15:17:25 JackMiner locatit notice jaarn Reset<br>Aug. 15:17:25 JackMiner locatit notice jaarnieren ei sei tr<br>Aug. 15:16:06 JackMiner locatil notice jaarnieren eil saite<br>Aug. 15:16:33 JackMiner locatil notice jaarnieren eil saite<br>Aug. 15:16:33 JackMiner locatil notice jaarnieren eil saite<br>Aug. 15:16:32 JackMiner locatil notice jaarnieren eil saite<br>Aug. 15:25:15 JackMiner locatil notice jaarnieren eil saite<br>Aug. 15:25:15 JackMiner locatil notice jaarnieren eil baart<br>Aug. 15:25:15 JackMiner locatil notice jaarnieren eil saite                                                                                                    | mextm specific 2100 million 2007 and 2007 million 2007 million 2007 mi                                                                                                    |
| Aug_ 115177.25 JashMiner locall/ notice jasminer eti suar<br>Jug_ 115170.25 JashMiner locall/ notice jasminer eti suar<br>Aug_ 115183.83 JashMiner locall/ notice jasminer eti suar<br>Aug_ 1151921 JashMiner locall notice jasminer eti suar<br>Aug_ 1152151 JashMiner locall notice jasminer eti board<br>Aug_ 1152151 JashMiner locall notice jasminer eti board<br>Aug_ 1152151 JashMiner locall notice jasminer eti board                                                                                                    | an organ emperature 37 der FOMB parentet. 20%<br>holf hompenature 37 der FOMB parentet. 20%<br>cher cale donne HoMB parentet. 25 der 2007/056, time diff 83<br>and john hompenature 33 and FOMB parentet. 24%<br>14% hom data                                                                                                    |
| Dag_11511065 JashMiner local? notice jasminer eff sale m<br>Aug_11511065 JashMiner local? notice jasminer eff sale m<br>Aug_1151021 JashMiner local? notice jasminer eff sale m<br>Aug_1151021 JashMiner local? notice jasminer eff sale m<br>Aug_1152151 JashMiner local? notice jasminer eff board<br>Aug_1152151 JashMiner local? notice jasminer eff board<br>Aug_1152151 JashMiner local? notice jasminer eff board                                                                                                    | an high mengenama 35 and PMM gazzal26%<br>an high mengenama 53 and PMM gazzal26%<br>an high mengenama 33 and PMM gazzal24%<br>() whet data                                                                                                    |
| Aug 115:18:33 Jashliner local0.notice jasminer.eff: cpu cz<br>Aug 115:19:21 Jashliner local0.notice jasminer.eff: cpu cz<br>Aug 115:21:51 Jashliner local0.notice jasminer.eff: board<br>Aug 115:21:51 Jashliner local0.notice jasminer.eff: hoard<br>Aug 115:21:51 Jashliner local0.notice jasminer.eff: hint al                                                                                                    | chen calc donne Muche in 19000000, size 50071056, time diff <u>83</u><br>and high himpopharma 3 att PVM <u>paramet. 2455</u><br>3 Mil biel donne 3                                                                                                    |
| Aug_11519-21 JasMiner local0 notice jasminer.eff: saic m<br>Aug_1152151 JasMiner local0 notice jasminer.eff: saic<br>Aug_1152151 JasMiner local0 notice jasminer.eff: board<br>Aug_1152151 JasMiner local0 notice jasminer.eff: int_ali                                                                                                    | the state state marked the intervent of the state state sta                                                                                                    |
| Aug. 1 15:21:51 JasMiner local0.notice jasminer.etf: board<br>Aug. 1 15:21:51 JasMiner local0.notice jasminer.etf: board<br>Aug. 1 15:21:51 JasMiner local0.notice jasminer.etf: board                                                                                                    | ak nigi temperante 35 set P Vin <u>percent</u> , 34 a<br>) di test <u>done</u><br>16 aci: param done                                                                                                    |
| Aug_1 15:21:51 Jashimer local0 notice jasminer eff: board<br>Aug_1 15:21:51 Jashiner local0 notice jasminer eff: board<br>Aug_1 15:21:51 Jashiner local0 notice jasminer eff: init_ali                                                                                                    | o an ese come                                                                                                    |
| Aug_1 15:21:51 JasMiner local0.notice jasminer.eff. init_ali                                                                                                    | A DE ROIC DATALLI DELM                                                                                                    |
| Aug_1 15:21:51 Jaswiner localu.nouce jasminer.en: Init_al.                                                                                                    |                                                                                                    |
| In the second second se                                                                       | Teg cache size - 15.939999000                                                                                                    |
| Aug_1 15.21.51 JasMiner local0.notice jasminer.elf: init_ali                                                                                                    | _reg cache_size = 16/76896                                                                                                    |
| Aug_1 15:21:51 JasMiner local0.notice jasminer.elt: init_ali                                                                                                    | _reg dataset_size = 0.999998GB                                                                                                    |
| Aug_1 15:21:51 JasMiner local0.notice jasminer.elf: init_ali                                                                                                    | _reg dataset_size = 1073739904                                                                                                    |
| Aug_1 15:21:51 JasMiner local0.notice jasminer.elf: board                                                                                                    | J alu check done                                                                                                    |
| Aug_1 15:21:51 JasMiner local0.notice jasminer.elf: +++++                                                                                                    | **************************************                                                                                                    |
| Aug_1 15:21:51 JasMiner local0.notice jasminer.elf: board                                                                                                    | J asic0 alu_check band_flag position: 17                                                                                                    |
| Aug 1 15:21:51 JasMiner local0.notice jasminer.elf: board                                                                                                    | 0 asic0 alu_check fail                                                                                                    |
| Aug_1 15:21:51 JasMiner local0.notice jasminer.elf: board                                                                                                    | 0 asic0 alu good num count: 119                                                                                                    |
| Aug 1 15:21:51 JasMiner local0.notice jasminer.elf: board                                                                                                    | 0 asic1 alu_check pass                                                                                                    |
| Aug_1 15:21:51 JasMiner local0.notice jasminer.elf: board                                                                                                    | û asic1 alu good num count: 120                                                                                                    |
| Aug 1 15:21:51 JasMiner local0.notice jasminer.elf. board                                                                                                    | 0 asic2 alu check pass                                                                                                    |
| Aug 1 15:21:51 JasMiner local0 notice jasminer eff: board                                                                                                    | a asic2 alu good num count. 120                                                                                                    |
| Aug 1 15:21:51 JasMiner local0.notice jasminer.elf.                                                                                                    |                                                                                                    |
| Aug 1 15:21:51 JasMiner local0 notice jasminer elf: board                                                                                                    | Q alu check analysis done                                                                                                    |
| Aun 1 15:21:51 JasMiner local() notice jasminer elf. start fi                                                                                                    | dram data                                                                                                    |
| The second second secon                                                                       | M MIT SEE                                                                                                    |
|                                                                                                    |                                                                                                    |

c) Upgrade the system firmware: select the "Upgrade" option, select the firmware that needs to be upgraded, and click "Upload image" to complete the upgrade operation;

| Settings -                                 | System + |  |  |  |
|--------------------------------------------|----------|--|--|--|
|                                            | Log      |  |  |  |
| Upgrade new firmware image                 | Upgrade  |  |  |  |
| Check "Keep Settings" to retain the curren | Reboot   |  |  |  |
| Keep Settings                              | Reset    |  |  |  |
| Select upgrade Firmware                    |          |  |  |  |
| Upload Image                               |          |  |  |  |
|                                            |          |  |  |  |
|                                            |          |  |  |  |
|                                            |          |  |  |  |
|                                            |          |  |  |  |
|                                            |          |  |  |  |
|                                            |          |  |  |  |
|                                            |          |  |  |  |
|                                            |          |  |  |  |
|                                            |          |  |  |  |
|                                            |          |  |  |  |
|                                            |          |  |  |  |
|                                            |          |  |  |  |
|                                            |          |  |  |  |
|                                            |          |  |  |  |
|                                            |          |  |  |  |

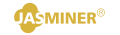

d) Restart the machine: select "Reboot" and click "Reboot Now";

| Settings -                   | System + |                                                                                                    |
|------------------------------|----------|----------------------------------------------------------------------------------------------------|
|                              | Log      |                                                                                                    |
| Reboot Miner                 | Upgrade  |                                                                                                    |
|                              | Reboot   | If you press the Reboot button, this web interface will become unavailable. Please wait until the reboot cycle is completes. |
|                              | Reset    | O Reboot Now                                                                                                    |
|                              |          |                                                                                                    |
|                              |          |                                                                                                    |
|                              |          |                                                                                                    |
|                              |          |                                                                                                    |
|                              |          |                                                                                                    |
|                              |          |                                                                                                    |
|                              |          |                                                                                                    |
|                              |          |                                                                                                    |
|                              |          |                                                                                                    |
|                              |          |                                                                                                    |
|                              |          |                                                                                                    |
|                              |          |                                                                                                    |
|                              |          |                                                                                                    |
|                              |          |                                                                                                    |
|                              |          |                                                                                                    |
|                              |          |                                                                                                    |
|                              |          |                                                                                                    |
|                              |          |                                                                                                    |
| 10 100 1 107 (and as benefit |          |                                                                                                    |

e) Machine restore the factory settings, select "Reset" and click "Reset Now";

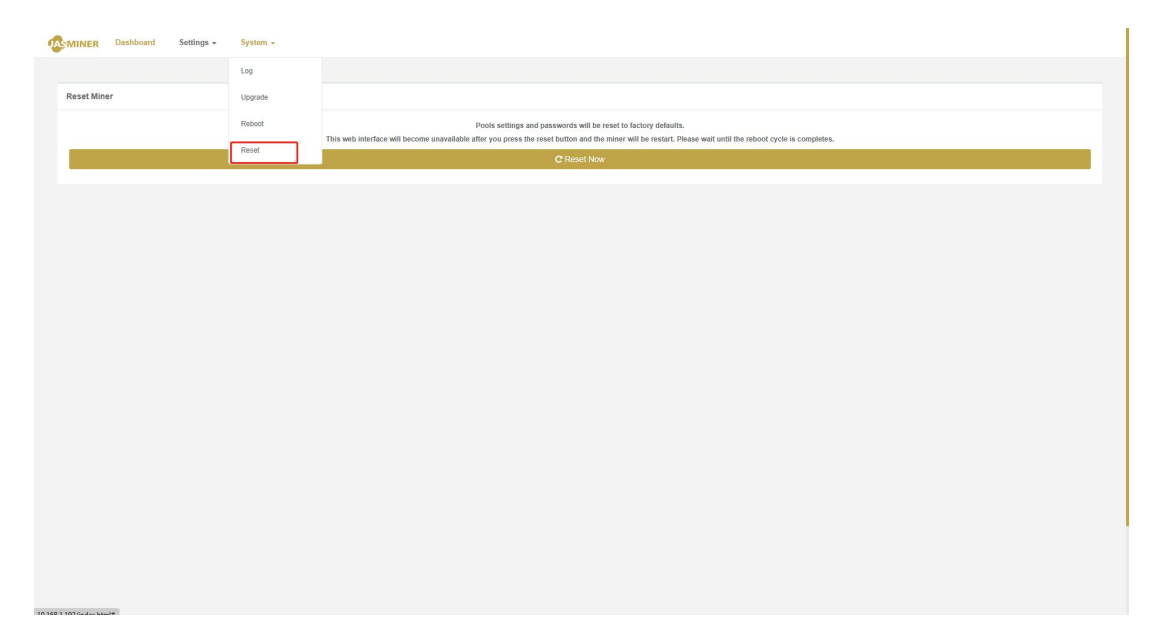